# D150-S

User Manual (Version 1.0)

## **Front View**

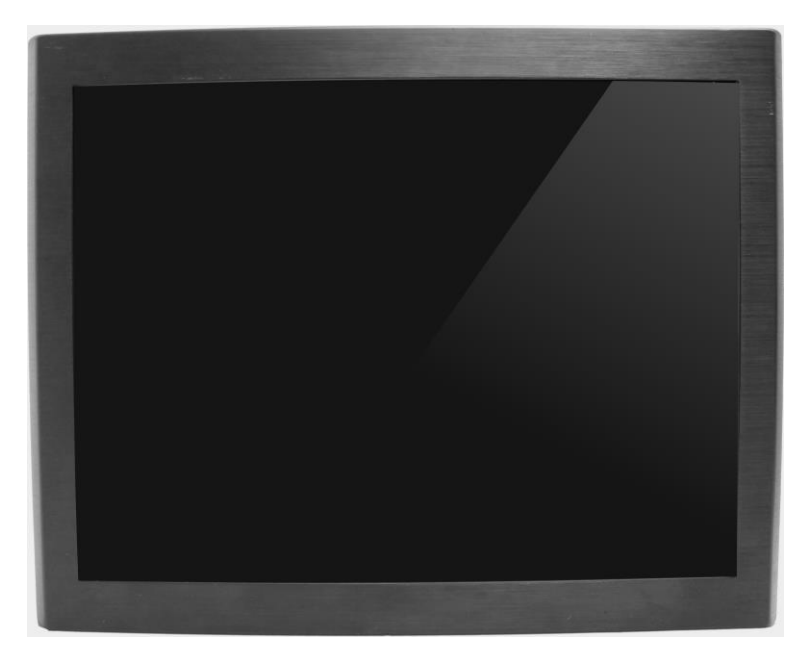

## **Rear View**

|                                         | *  |    |    |                |
|-----------------------------------------|----|----|----|----------------|
|                                         | -  |    |    | t              |
| 1                                       | (B | 11 | (t | Q              |
| (ann 11) (ann 11)                       |    |    |    | 6              |
| 4 <del>1</del>                          |    |    |    | e              |
| 45                                      | ۲  |    | •  | é              |
| (2) (2)                                 |    |    |    |                |
| 4 ( ) ( ) ( ) ( ) ( ) ( ) ( ) ( ) ( ) ( |    |    |    | t              |
| 43 1 (3 1)                              |    |    |    | 4B             |
| (2                                      |    |    |    | 4              |
| 4 4 4                                   |    |    |    | e              |
|                                         |    |    |    |                |
|                                         |    |    |    |                |
|                                         |    |    |    |                |
|                                         | •  |    | •  | 0              |
|                                         |    |    |    | -              |
|                                         |    |    |    |                |
|                                         |    |    |    |                |
|                                         |    |    |    |                |
|                                         |    |    |    | - Annal Street |
|                                         |    |    |    | /              |

### **Bottom View**

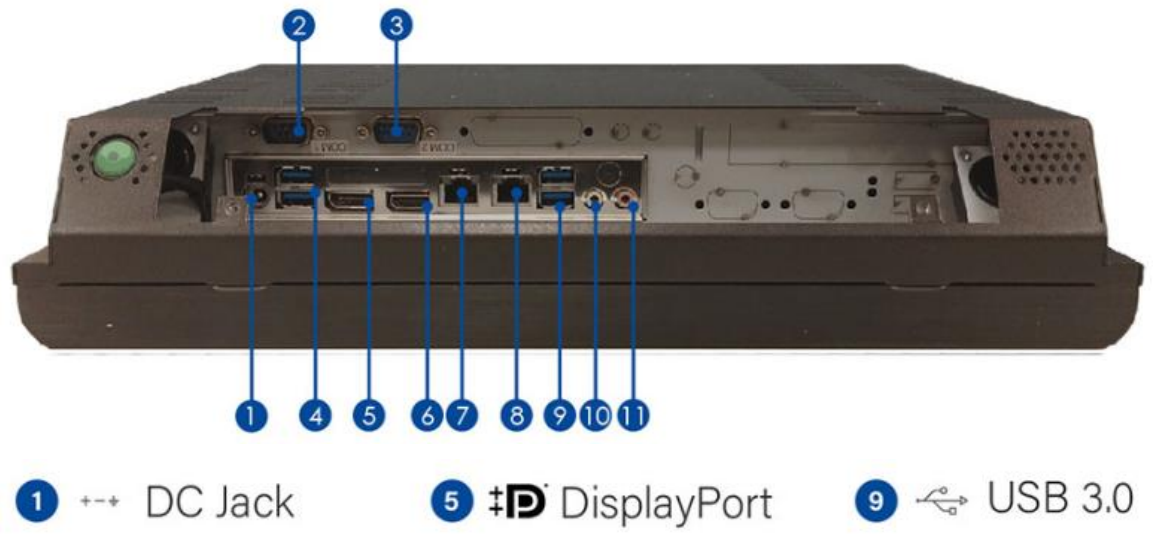

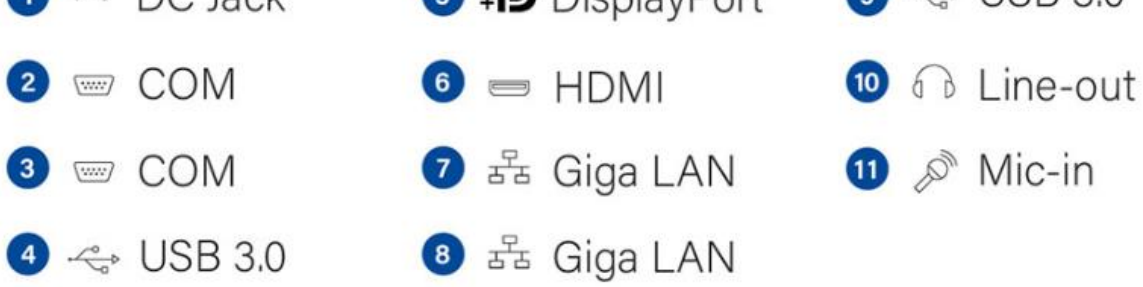

## **Mechanical Dimension**

D150-B dimension: 355 x 279 x 72.5 mm

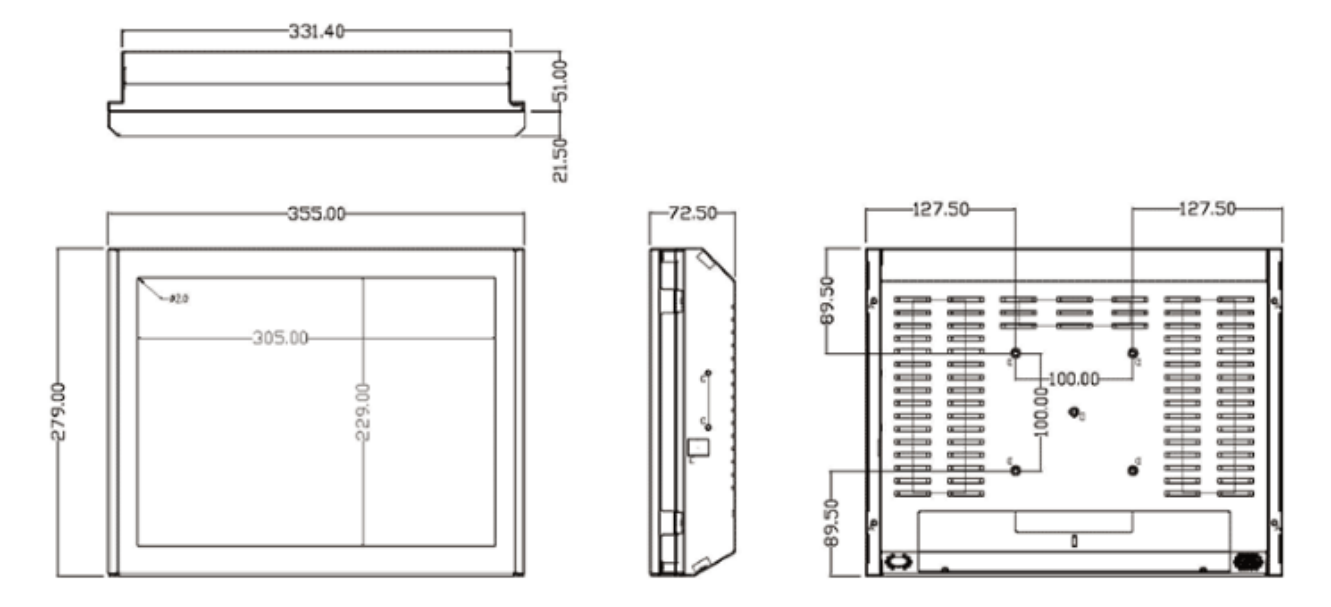

VESA mounting: 100 x 100 mm

## **Product Specifications**

|              | MOUNTING                        | VESA 100 / Stand                                                                                                    |
|--------------|---------------------------------|----------------------------------------------------------------------------------------------------|
| MECHANICAL   | DIMENSIONS (W X D<br>X H)       | 280 x 355 x 55 mm                                                                                                    |
|              | WEIGHT                          | 5kg (11.1 lb)                                                                                                    |
|              | DISPLAY TYPE                    | 15" TFT-LCD                                                                                                    |
|              | MAX. RESOLUTION                 | 1024 x 768                                                                                                    |
|              | MAX. COLORS                     | 16M (8 bit / color)                                                                                                    |
| LCD          | LUMINANCE (cd/m2)               | 350                                                                                                    |
|              | VIEWING ANGLE<br>(H/V)          | 160° / 145°                                                                                                    |
|              | LED BACKLIGHT<br>LIFETIME (hrs) | 50,000                                                                                                    |
| TOUCH CODEEN | ТҮРЕ                            | resistive                                                                                                    |
| TOUCH SCREEN | TOUCH SCREEN                    | single point                                                                                                    |
|              | PROCESSOR                       | 7 / 6th Gen Intel® Kaby Lake / Skylake LGA1151<br>Socket Processor, TDP Max. 35W                                        |
|              | CHIPSET                         | Intel® Q170 (Support RAID 0 / 1 / 5 / 10)                                                                               |
| SYSTEM       | SYSTEM MEMORY                   | DDR4 2133 / 2400MHz / 2 x 260-pin SO-DIMM /<br>Max. 32GB (Non-ECC)                                                      |
|              | ETHERNET                        | Intel® I219-LM Giga LAN + Intel® I211-AT Giga<br>LAN                                                                    |
|              | I/O PORT                        | 2 x RS232 / 2 x RJ45 / 1 x DisplayPort 1.2 / 1 x<br>DC Jack / 4 x USB 3.0 / 1 x HDMI 1.4 / 1 x<br>Line-out / 1 x Mic-in |

|               | EXPANSION SLOT            | Mini PCIe Half size (PCIe / USB) / Mini PCIe Full<br>size (PCIe / USB / SATA)                                 |
|---------------|---------------------------|----------------------------------------------------------------------------------------------------|
|               | STORAGE                   | 1 x SATA 2.5" HDD / SSD bay                                                                                   |
|               | STEREO SPEAKER            | 2 x 2W                                                                                                    |
|               | OS SUPPORT                | 7th Gen Kaby Lake: Windows 10 64bit, Linux<br>(support by request) / 6th Gen Skylake: Windows 7<br>32 / 64bit |
|               | WATCHDOG TIMER            | 1~255 steps by software program                                                                               |
| POWER         | POWER INPUT               | 12V DC-in Jack (Default)                                                                                      |
| REQUIREMENT   | POWER ADAPTER             | 84W adapter / DC12V / 7A / AC / DC                                                                            |
|               | OPERATING<br>TEMPERATURE  | -20~50°C (4 ~ 122°F)                                                                                          |
|               | STORAGE<br>TEMPERATURE    | -20 ~ 70°C (-4 ~158°F)                                                                                        |
|               | STORAGE HUMIDITY          | 10% ~ 90% @40°C non-condensing                                                                                |
| ENVIRONMENTAL | VIBRATION<br>RESISTANCE   | Operating Random vibration Test 5-500Hz, 0.3<br>Grms@with HDD                                                 |
|               | SHOCK RESISTANCE          | Operating 50 G peak (3 ms duration)                                                                           |
|               | EMC                       | CE / FCC Class A                                                                                              |
|               | FRONT PANEL<br>PROTECTION | IP65 Compliant                                                                                                |

## **Quick Installation Guide**

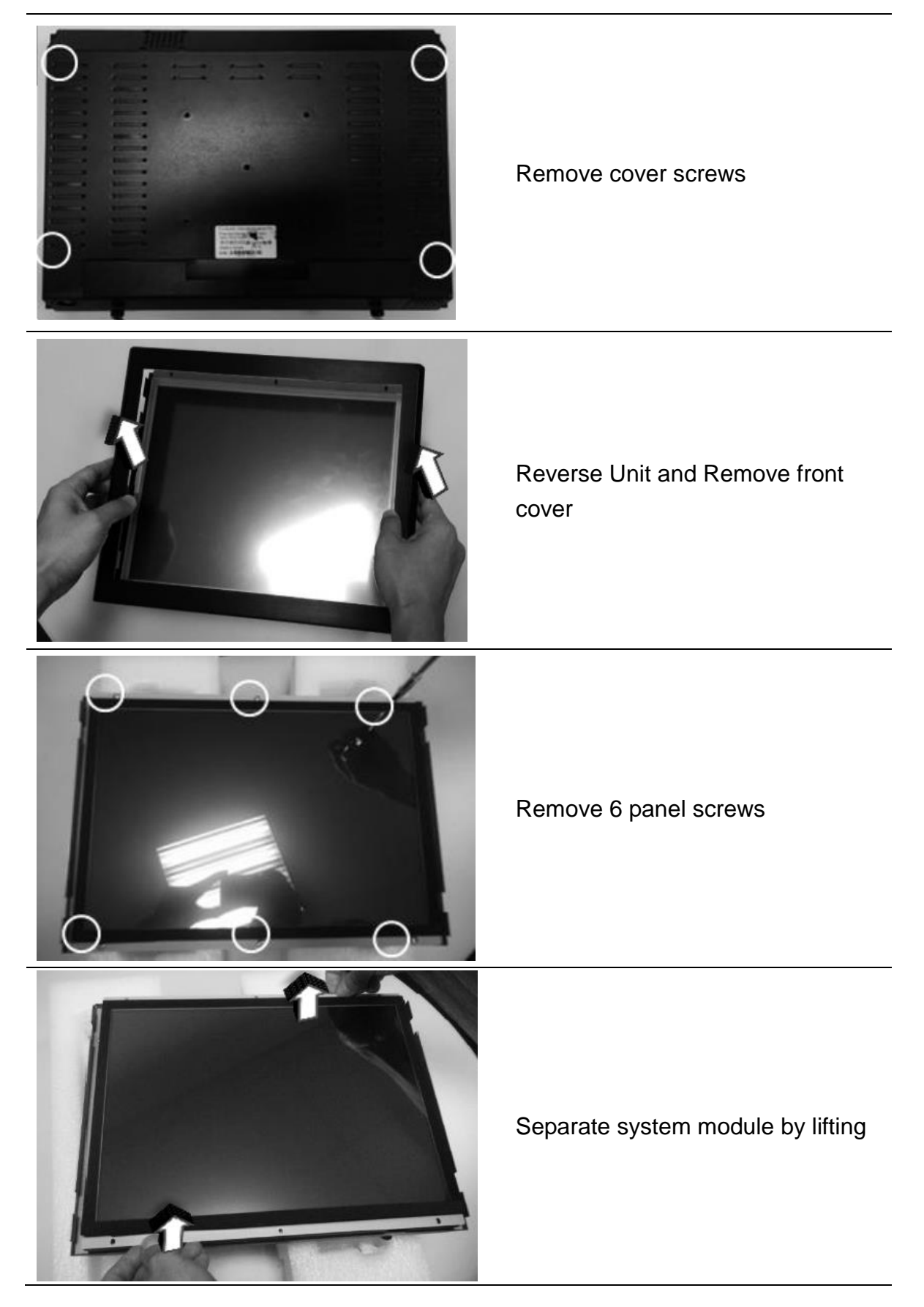

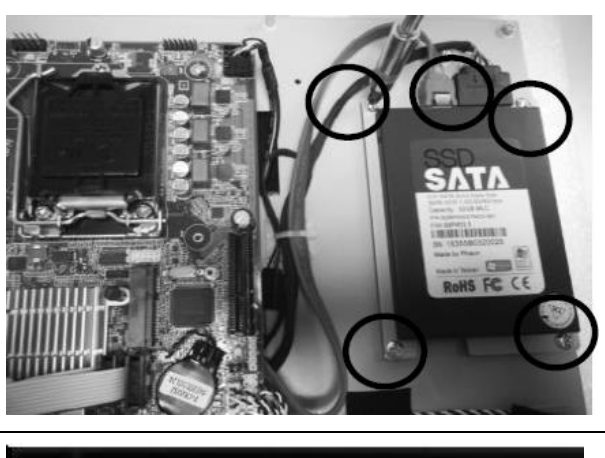

Install HDD & memory

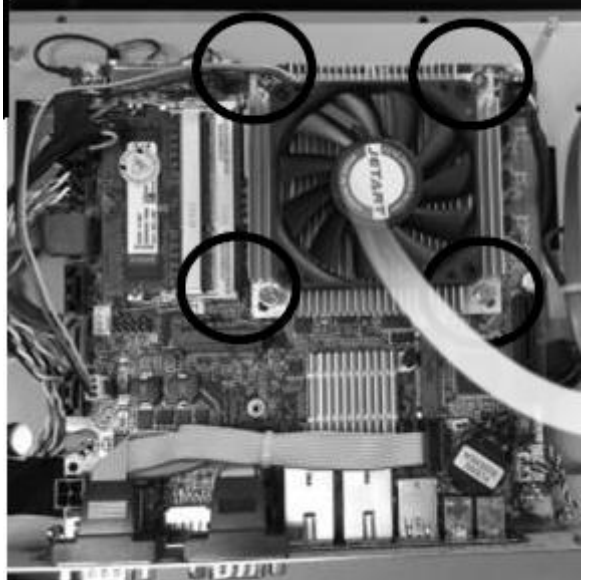

CPU cooler installation

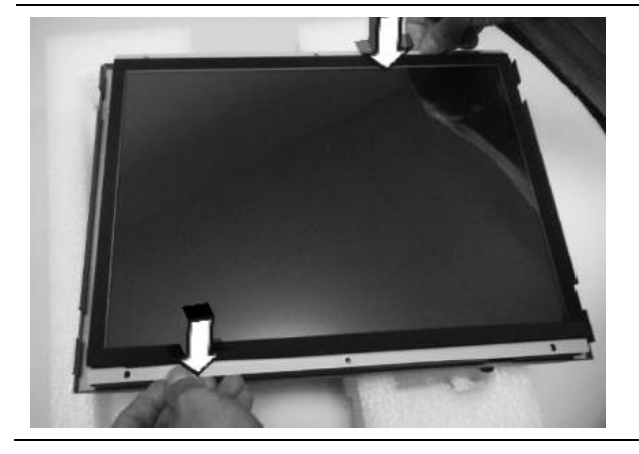

Assemble LCD module

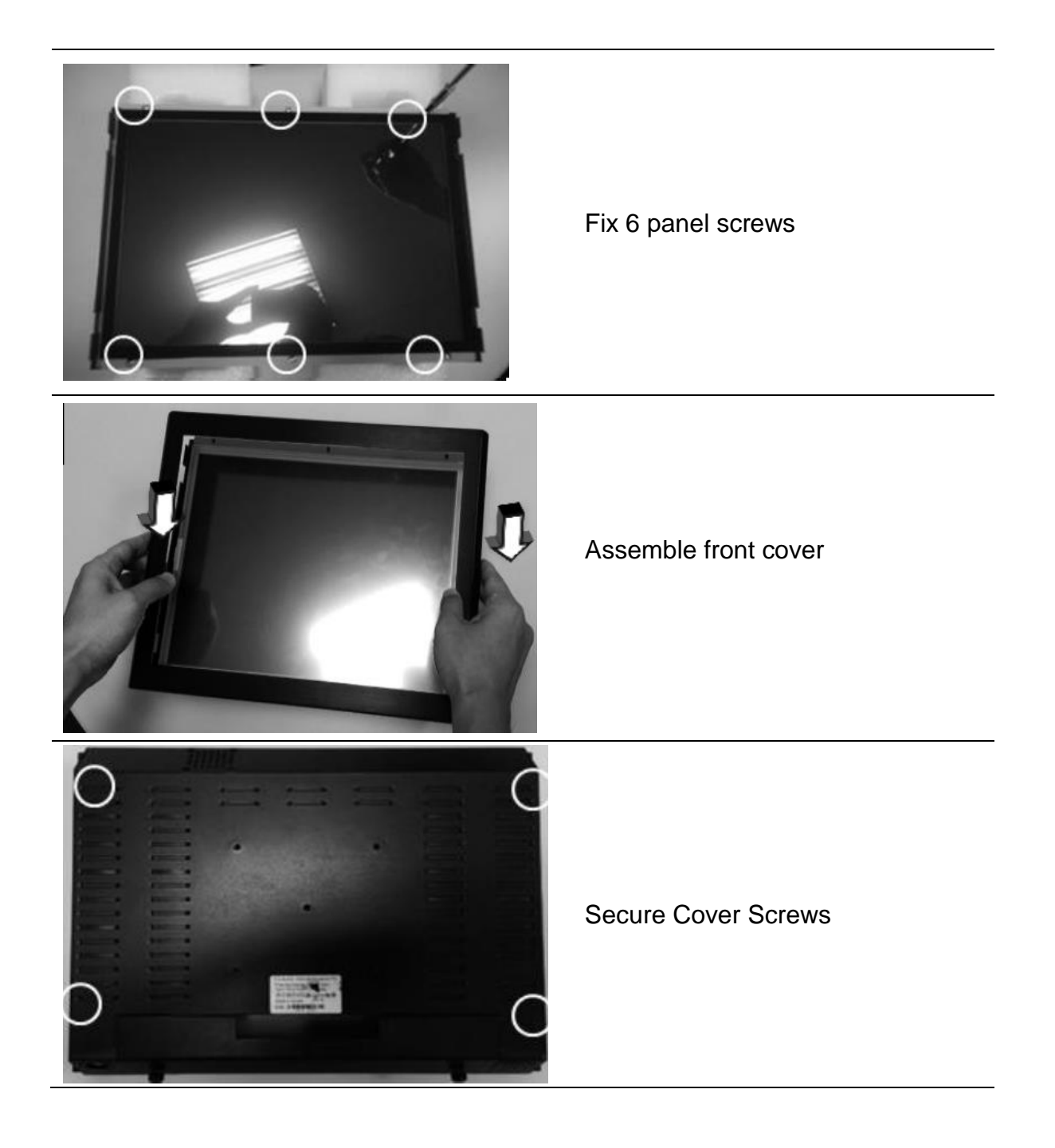

## **BIOS Information**

#### 1. MAIN PAGE

| Main Advanced           | Chipset      | Security        | Boot        | Save & Exit        |                        |
|-------------------------|--------------|-----------------|-------------|--------------------|------------------------|
| <b>BIOS Information</b> | 1            |                 |             |                    | Item help              |
| <b>BIOS Vendor</b>      |              | America         | n Megatr    | ends               |                        |
| <b>Core Version</b>     |              | 5.12            |             |                    |                        |
| Compliancy              |              | <b>UEFI 2.4</b> | ; PI 1.4    |                    |                        |
| <b>BIOS Version</b>     |              | D7580X0         | 1           |                    |                        |
| <b>Build Date</b>       |              | 10/21/201       | 6           |                    |                        |
|                         |              |                 |             |                    | →←: Select Screen      |
| Processor Informa       | ation        |                 |             |                    | <b>↑↓: Select Item</b> |
| Intel(R) CORE(T         | M) [CPU NA   | AME] @ [C       | PU Freq.    | ] GHZ              | Enter: Select          |
|                         |              |                 |             |                    | +/- : Change Opt.      |
| <b>Total Memory</b>     |              | 8192 MB         |             |                    | F1: General Help       |
| <b>Memory Frequen</b>   | сy           | 2133 MH         | Z           |                    | F2: Previous Values    |
|                         |              |                 |             |                    | F3: Optimized Defaults |
|                         |              |                 |             |                    | F4: Save & Reset       |
| System Date             |              | [Mon mm         | n/dd/yyyy   | ]                  | ESC: Exit              |
| System Time             |              | [hh:mm:s        | s]          |                    |                        |
|                         | Version 2 18 | 1263 Convrid    | nht (C) 201 | 6 American Megatre | nds Inc                |

| Field Name    | BIOS Vendor                                                             |
|---------------|-------------------------------------------------------------------------|
| Default Value | American Megatrends                                                     |
| Comment       | This field is not selectable. There is no help text associated with it. |
|               |                                                                         |
| Field Name    | Core Version                                                            |
| Default Value | 5.12                                                                    |
| Comment       | This field is not selectable. There is no help text associated with it. |
|               |                                                                         |
| Field Name    | Compliancy                                                              |
|               |                                                                         |

| Field Name    | Compliancy                                                              |
|---------------|-------------------------------------------------------------------------|
| Default Value | UEFI 2.4 ; PI 1.3                                                       |
| Comment       | This field is not selectable. There is no help text associated with it. |
|               |                                                                         |

| Field Name    | BIOS Version                                                            |
|---------------|-------------------------------------------------------------------------|
| Default Value | Display the version of the BIOS                                         |
| Comment       | This field is not selectable. There is no help text associated with it. |

| Field Name    | Build Date                                                              |
|---------------|-------------------------------------------------------------------------|
| Default Value | Display build date of the BIOS                                          |
| Comment       | This field is not selectable. There is no help text associated with it. |

| Field Name | Processor Information                                                   |
|------------|-------------------------------------------------------------------------|
| Value      | Display the installed CPU brand.                                        |
| Comment    | This field is not selectable. There is no help text associated with it. |

| Field Name | Total Memory                                                            |
|------------|-------------------------------------------------------------------------|
| Value      | Display the installed memory size.                                      |
| Comment    | This field is not selectable. There is no help text associated with it. |

| Field Name | Memory Frequency                                                        |
|------------|-------------------------------------------------------------------------|
| Value      | Display the installed memory frequency.                                 |
| Comment    | This field is not selectable. There is no help text associated with it. |

| Field Name     | System Date                                            |
|----------------|--------------------------------------------------------|
| Default Value  | [xxx, mm dd yyyy]                                      |
| Possible Value | [xxx, xx:xx:xxxx]                                      |
| Help           | Set the Date. Use Tab to switch between Date elements. |

| Field Name     | System Time                                            |
|----------------|--------------------------------------------------------|
| Default Value  | [hh :mm :ss]                                           |
| Possible Value | [xx :xx :xx]                                           |
| Help           | Set the Time. Use Tab to switch between Time elements. |

#### 2. <u>ADVANCED PAGE</u>

| Main    | Advanced      | Chipset     | Security | Boot | Save & Exit |                        |
|---------|---------------|-------------|----------|------|-------------|------------------------|
| ► CPU   | Configuration | n           |          |      |             | Item help              |
| ► Powe  | er & Performa | ince        |          |      |             |                        |
| ► PCH   | -FW Configur  | ration      |          |      |             |                        |
| ► Trust | ed Computing  | g           |          |      |             | →←: Select Screen      |
| ► ACP   | I Settings    |             |          |      |             | <b>↑↓: Select Item</b> |
| ► SMA   | RT Settings   |             |          |      |             | Enter:Select           |
| ► SIO   | Configuration |             |          |      |             | +/- : Change Opt       |
| ►S5 R   | TC Wake Sett  | ings        |          |      |             | F1: General Help       |
| ► AMI   | Graphic Outp  | out Protoco | l Policy |      |             | F2: Previous Values    |
| Netw    | ork Stack Co  | nfiguration |          |      |             | F3: Optimized Defaults |
| ► CSM   | Configuratio  | n           |          |      |             | F4: Save & Reset       |
| ► USB   | Configuration | n           |          |      |             | ESC: Exit              |
|         |               |             |          |      |             |                        |

| Field Name | CPU Configuration                                             |
|------------|---------------------------------------------------------------|
| Help       | CPU Configuration Parameters                                  |
| Comment    | Press Enter when selected to go into the associated Sub-Menu. |
|            |                                                               |
| Field Name | Power & Performance                                           |
| Help       | Power & Performance Options                                   |
| Comment    | Press Enter when selected to go into the associated Sub-Menu. |
|            |                                                               |
| Field Name | PCH-FW Configuration                                          |
| Help       | Configure Management Engine Technology Parameters             |
| Comment    | Press Enter when selected to go into the associated Sub-Menu. |
|            |                                                               |
| Field Name | Trusted Computing                                             |
| Help       | Trusted Computing Settings                                    |
| Comment    | Press Enter when selected to go into the associated Sub-Menu. |
|            |                                                               |
| Field Name | ACPI Settings                                                 |
| Help       | System ACPI Parameters.                                       |
| Comment    | Press Enter when selected to go into the associated Sub-Menu. |
|            |                                                               |
| Field Name | SMART Settings                                                |
| Help       | System SMART Settings.                                        |
| Comment    | Press Enter when selected to go into the associated Sub-Menu. |
|            |                                                               |
| Field Name | SIO Configuration                                             |
| Help       | System Super IO Chip Parameters.                              |
| Comment    | Press Enter when selected to go into the associated Sub-Menu. |

| Field Name | S5 RTC Wake Settings |
|------------|----------------------|
|            | 12                   |

| Help       | Enable system to wake from S5 using RTC alarm                 |
|------------|---------------------------------------------------------------|
| Comment    | Press Enter when selected to go into the associated Sub-Menu. |
|            |                                                               |
| Field Name | AMI Graphic Output Protocol Policy                            |
| Help       | User Select Monitor Output by Graphic Output Protocol         |
| Comment    | Press Enter when selected to go into the associated Sub-Menu. |
|            |                                                               |
| Field Name | Network Stack Configuration                                   |
| Help       | Network Stack Settings.                                       |
| Comment    | Press Enter when selected to go into the associated Sub-Menu. |
|            |                                                               |
|            |                                                               |

| Field Name | CSM Configuration                                                     |
|------------|-----------------------------------------------------------------------|
| Help       | CSM configuration: Enable/Disable, Option Rom execution setting, etc. |
| Comment    | Press Enter when selected to go into the associated Sub-Menu.         |

| Field Name | USB Configuration                                             |
|------------|---------------------------------------------------------------|
| Help       | USB Configuration Parameters.                                 |
| Comment    | Press Enter when selected to go into the associated Sub-Menu. |

| Main    | Advanced          | Chipset     | Security | Boot     | Save & Exit  |                        |
|---------|-------------------|-------------|----------|----------|--------------|------------------------|
| CPU     | Configuration     | l           |          |          |              | Item help              |
|         |                   |             |          |          |              |                        |
| Туре    |                   |             |          | Intel(R) | Core(TM) CPU |                        |
|         |                   |             |          | [CPU N   | AME] @ [CPU  |                        |
|         |                   |             |          | Freq.] G | Hz           |                        |
| ID      |                   |             |          | 0x906E9  | )            |                        |
| Speed   | l                 |             |          | 2800 MI  | Hz           |                        |
| L1 Da   | ata Cache         |             |          | 32 KB x  | 4            |                        |
| L1 In   | struction Cacl    | he          |          | 32 KB x  | 4            |                        |
| L2 Ca   | ache              |             |          | 256 KB   | x 4          |                        |
| L3 Ca   | ache              |             |          | 6MB      |              |                        |
| L4 Ca   | ache              |             |          | N/A      |              |                        |
| VMX     |                   |             |          | Support  | ed           | →←: Select Screen      |
| SMX/    | /TXT              |             |          | Support  | ed           | <b>↑↓: Select Item</b> |
|         |                   |             |          |          |              | Enter: Select          |
| Hardv   | vare Prefetcher   |             |          | [Enabled | []           | +/- : Change Opt       |
| Adjac   | ent Cache Line    | e Prefetch  |          | [Enabled | []           | F1: General Help       |
| Intel ( | VMX) Virtuali     | zation Tecl | hnology  | [Enabled | []           | F2: Previous Values    |
| Active  | e Processor Co    | res         |          | [All]    |              | F3: Optimized Defaults |
| Hyper   | r-threading       |             |          | [Enabled | 1]           | F4: Save & Reset       |
| Intel 7 | Frusted Execution | ion Techno  | logy     | [Disable | d]           | ESC: Exit              |
|         |                   |             |          |          |              |                        |

#### 2.1 CPU CONFIGURATION

| Field Name    | Туре                                                                    |
|---------------|-------------------------------------------------------------------------|
| Default Value | Displays the Processor Type.                                            |
| Comment       | This field is not selectable. There is no help text associated with it. |

| Field Name    | ID                                                                      |
|---------------|-------------------------------------------------------------------------|
| Default Value | Displays the Processor ID.                                              |
| Comment       | This field is not selectable. There is no help text associated with it. |

| Field Name    | Speed                                                                   |
|---------------|-------------------------------------------------------------------------|
| Default Value | Displays the Processor Speed.                                           |
| Comment       | This field is not selectable. There is no help text associated with it. |

| Field Name    | L1 Data Cache                                                           |
|---------------|-------------------------------------------------------------------------|
| Default Value | Displays the Processor L1 Data Cache size.                              |
| Comment       | This field is not selectable. There is no help text associated with it. |

| Field Name    | L1 Instruction Cache                                                    |
|---------------|-------------------------------------------------------------------------|
| Default Value | Displays the Processor L1 Instruction Cache size.                       |
| Comment       | This field is not selectable. There is no help text associated with it. |

| Field Name    | L2 Cache                                                                |
|---------------|-------------------------------------------------------------------------|
| Default Value | Displays the Processor L2 Cache size.                                   |
| Comment       | This field is not selectable. There is no help text associated with it. |

| Field Name    | L3 Cache                                                                |
|---------------|-------------------------------------------------------------------------|
| Default Value | Displays the Processor L3 Cache size.                                   |
| Comment       | This field is not selectable. There is no help text associated with it. |

| Field Name    | L4 Cache                                                                |
|---------------|-------------------------------------------------------------------------|
| Default Value | Displays the Processor L4 eDRAM size.                                   |
| Comment       | This field is not selectable. There is no help text associated with it. |

| Field Name    | VMX                                                                     |
|---------------|-------------------------------------------------------------------------|
| Default Value | VMX Supported or Not                                                    |
| Comment       | This field is not selectable. There is no help text associated with it. |

| Field Name    | SMX/TXT                                                                 |
|---------------|-------------------------------------------------------------------------|
| Default Value | SMX/TXT Supported or Not                                                |
| Comment       | This field is not selectable. There is no help text associated with it. |

| Field Name     | Hardware Prefetcher                         |
|----------------|---------------------------------------------|
| Default Value  | [Enabled]                                   |
| Possible Value | Enabled                                     |
|                | Disabled                                    |
| Help           | To turn on/off the MLC streamer prefetcher. |

| Field Name     | Adjacent Cache Line Prefetch                        |
|----------------|-----------------------------------------------------|
| Default Value  | [Enabled]                                           |
| Possible Value | Enabled                                             |
|                | Disabled                                            |
| Help           | To turn on/off prefetching of adjacent cache lines. |

| Field Name     | Intel (VMX) Virtualization Technology                                |
|----------------|----------------------------------------------------------------------|
| Default Value  | [Enabled]                                                            |
| Possible Value | Enabled                                                              |
|                | Disabled                                                             |
| Help           | When enabled, a VMM can utilize the additional hardware capabilities |
|                | provided by Vanderpool Technology.                                   |

| Field Name     | Active Processor Cores                               |
|----------------|------------------------------------------------------|
| Default Value  | [All]                                                |
| Possible Value | All                                                  |
|                | 1/2/3                                                |
| Help           | Number of cores to enable in each processor package. |

| Field Name     | Hyper-threading                                                    |
|----------------|--------------------------------------------------------------------|
| Default Value  | [Enabled]                                                          |
| Possible Value | Enabled                                                            |
|                | Disabled                                                           |
| Help           | Enabled for Windows XP and Linux (OS optimized for Hyper-Threading |
|                | Technology) and Disabled for other OS (OS not optimized for        |

|                | Hyper-Threading Technology).                                              |
|----------------|---------------------------------------------------------------------------|
|                |                                                                           |
| Field Name     | Intel Trusted Execution Technology                                        |
| Default Value  | [Disabled]                                                                |
| Possible Value | Disabled                                                                  |
|                | Enabled                                                                   |
| Help           | Enables utilization of additional hardware capabilities provided by Intel |
|                | (R) Trusted Execution Technology.\n\nChanges require a full power cycle   |
|                | to take effect.                                                           |

#### 2.2 POWER & PERFORMANCE

| Main | Advanced                                                        | Chipset     | Boot    | Security | Save & Exit |                        |
|------|-----------------------------------------------------------------|-------------|---------|----------|-------------|------------------------|
| Powe | r & Perform                                                     | ance        |         |          |             | Item help              |
|      |                                                                 |             |         |          |             |                        |
| ► CP | U – Power Ma                                                    | anagement ( | Control |          |             | →←: Select Screen      |
|      |                                                                 |             |         |          |             | ↑↓: Select Item        |
|      |                                                                 |             |         |          |             | Enter: Select          |
|      |                                                                 |             |         |          |             | +/- : Change Opt       |
|      |                                                                 |             |         |          |             | F1: General Help       |
|      |                                                                 |             |         |          |             | F2: Previous Values    |
|      |                                                                 |             |         |          |             | F3: Optimized Defaults |
|      |                                                                 |             |         |          |             | F4: Save & Reset       |
|      |                                                                 |             |         |          |             | ESC: Exit              |
|      |                                                                 |             |         |          |             |                        |
|      | Version 2.18.1263. Convright (C) 2016 American Megatrends. Inc. |             |         |          |             |                        |

| Field Name | CPU – Power Management Control                                |
|------------|---------------------------------------------------------------|
| Help       | CPU – Power Management Control Options                        |
| Comment    | Press Enter when selected to go into the associated Sub-Menu. |

#### 2.2.1 <u>CPU- Power Management Control</u>

| Main Advanced Chipset Boot           | Security Save & Exit |                        |
|--------------------------------------|----------------------|------------------------|
| <b>CPU-</b> Power Management Control | Item help            |                        |
|                                      |                      |                        |
| Intel(R) SpeedStep(tm)               | [Enabled]            | →←: Select Screen      |
| Intel(R) Speed Shift Technology      | [Enabled]            | <b>↑↓: Select Item</b> |
| Turbo Mode                           | [Enabled]            | Enter: Select          |
| C states                             | [Enabled]            | +/- : Change Opt       |
| Enhanced C-states                    | [Enabled]            | F1: General Help       |
| Package C State Limit                | [Auto]               | F2: Previous Values    |
|                                      |                      | F3: Optimized Defaults |
|                                      |                      | F4: Save & Reset       |
|                                      |                      | ESC: Exit              |
|                                      |                      |                        |

| Field Name     | Intel(R) SpeedStep(tm)                                 |
|----------------|--------------------------------------------------------|
| Default Value  | [Enabled]                                              |
| Possible Value | Enabled                                                |
|                | Disabled                                               |
| Help           | Allows more than two frequency ranges to be supported. |

| Field Name     | Intel(R) Speed Shift Technology                                         |
|----------------|-------------------------------------------------------------------------|
| Default Value  | [Enabled]                                                               |
| Possible Value | Enabled                                                                 |
|                | Disabled                                                                |
| Help           | Enable/Disable Intel(R) Speed Shift Technology support. Enabling will   |
|                | expose the CPPC v2 interface to allow for hardware controlled P-states. |

| Field Name     | Turbo Mode                                                            |
|----------------|-----------------------------------------------------------------------|
| Default Value  | [Enabled]                                                             |
| Possible Value | Enabled                                                               |
|                | Disabled                                                              |
| Help           | Enable/Disable processor Turbo Mode (requires EMTTM enabled too).     |
|                | AUTO means enabled, unless max turbo ratio is bigger than 16 - SKL A0 |
|                | W/A                                                                   |

| Field Name     | CPU C states                                                      |
|----------------|-------------------------------------------------------------------|
| Default Value  | [Enabled]                                                         |
| Possible Value | Enabled                                                           |
|                | Disabled                                                          |
| Help           | Enable/Disable CPU Power Management. Allows CPU to go to C states |
|                | when it's not 100% utilized.                                      |

| Field Name    | Enhanced C-states |
|---------------|-------------------|
| Default Value | [Enabled]         |

| Possible Value | Enabled<br>Disabled                                                                              |
|----------------|--------------------------------------------------------------------------------------------------|
| Help           | Enable/Disable C1E. When enabled, CPU will switch to minimum speed when all cores enter C-State. |

| Field Name     | Package C state limit                                                        |
|----------------|------------------------------------------------------------------------------|
| Default Value  | [Auto]                                                                       |
| Possible Value | Auto                                                                         |
|                | Cpu Default                                                                  |
|                | C7S                                                                          |
|                | C7                                                                           |
|                | C6                                                                           |
|                | C3                                                                           |
|                | C2                                                                           |
|                | C0/C1                                                                        |
| Help           | Maximum Package C State Limit Setting. Cpu Default: Leaves to Factory        |
|                | default value. Auto: Initializes to deepest available Package C State Limit. |

#### 2.3 PCH-FW CONFIGURATION

| Main | Advanced                                                        | Chipset | Boot | Security | Save & Exit |                        |
|------|-----------------------------------------------------------------|---------|------|----------|-------------|------------------------|
| AN   | ► AMT Configuration Item help                                   |         |      |          |             |                        |
|      |                                                                 |         |      |          |             |                        |
|      |                                                                 |         |      |          |             | →←: Select Screen      |
|      |                                                                 |         |      |          |             | ↑↓: Select Item        |
|      |                                                                 |         |      |          |             | Enter: Select          |
|      |                                                                 |         |      |          |             | +/- : Change Opt       |
|      |                                                                 |         |      |          |             | F1: General Help       |
|      |                                                                 |         |      |          |             | F2: Previous Values    |
|      |                                                                 |         |      |          |             | F3: Optimized Defaults |
|      |                                                                 |         |      |          |             | F4: Save & Reset       |
|      |                                                                 |         |      |          |             | ESC: Exit              |
|      |                                                                 |         |      |          |             |                        |
|      | Version 2.18.1263, Copyright (C) 2016 American Megatrends, Inc. |         |      |          |             |                        |

| Field Name | AMT Configuration                                             |
|------------|---------------------------------------------------------------|
| Help       | Configure Intel(R) Active Management Technology Parameters    |
| Comment    | Press Enter when selected to go into the associated Sub-Menu. |

#### 2.3.1 <u>AMT Configuration</u>

| Main Advanced Chipset      | Boot       | Security  | Save & Exit |                        |
|----------------------------|------------|-----------|-------------|------------------------|
| ASF support                |            | [Enabled] |             | Item help              |
|                            |            |           |             |                        |
| USB Provisioning of AMT    | [Disabled] |           | isabled]    | →←: Select Screen      |
| CIRA Configuration         |            |           |             | ↑↓: Select Item        |
| ASF Configuration          |            |           |             | Enter: Select          |
| Secure Erase Configuration |            |           |             | +/- : Change Opt       |
|                            |            |           |             | F1: General Help       |
|                            |            |           |             | F2: Previous Values    |
|                            |            |           |             | F3: Optimized Defaults |
|                            |            |           |             | F4: Save & Reset       |
|                            |            |           |             | ESC: Exit              |
|                            |            |           |             |                        |

| Field Name     | ASF support                                   |
|----------------|-----------------------------------------------|
| Default Value  | [Enabled]                                     |
| Possible Value | Enabled                                       |
|                | Disabled                                      |
| Help           | Enable/Disable Alert Standard Format support. |

| Field Name     | USB Provisioning of AMT                 |
|----------------|-----------------------------------------|
| Default Value  | [Disabled]                              |
| Possible Value | Enabled                                 |
|                | Disabled                                |
| Help           | Enable/Disable of AMT USB Provisioning. |

| Field Name | CIRA Configuration                                            |
|------------|---------------------------------------------------------------|
| Help       | Configure Remote Assistance Process parameters.               |
| Comment    | Press Enter when selected to go into the associated Sub-Menu. |

| Field Name | ASF Configuration                                             |
|------------|---------------------------------------------------------------|
| Help       | Configure Alert Standard Format parameters.                   |
| Comment    | Press Enter when selected to go into the associated Sub-Menu. |

| Field Name | Secure Erase Configuration                                    |
|------------|---------------------------------------------------------------|
| Help       | Secure Erase configuration menu                               |
| Comment    | Press Enter when selected to go into the associated Sub-Menu. |

#### 2.3.1.1 CIRA Configuration

| Main                                                            | Advanced      | Chipset       | Boot  | Security  | Save & Exit |                        |
|-----------------------------------------------------------------|---------------|---------------|-------|-----------|-------------|------------------------|
| Activ                                                           | ate Remote As | ssistance Pro | ocess | [Enabled] |             | Item help              |
| CIRA                                                            | Timeout       |               |       | 0         |             |                        |
|                                                                 |               |               |       |           |             | →←: Select Screen      |
|                                                                 |               |               |       |           |             | <b>↑↓: Select Item</b> |
|                                                                 |               |               |       |           |             | Enter: Select          |
|                                                                 |               |               |       |           |             | +/- : Change Opt       |
|                                                                 |               |               |       |           |             | F1: General Help       |
|                                                                 |               |               |       |           |             | F2: Previous Values    |
|                                                                 |               |               |       |           |             | F3: Optimized Defaults |
|                                                                 |               |               |       |           |             | F4: Save & Reset       |
|                                                                 |               |               |       |           |             | ESC: Exit              |
|                                                                 |               |               |       |           |             |                        |
| Version 2.18.1263. Copyright (C) 2016 American Megatrends, Inc. |               |               |       |           |             |                        |

| Field Name     | Activate Remote Assistance Process                      |
|----------------|---------------------------------------------------------|
| Default Value  | [Disabled]                                              |
| Possible Value | Enabled                                                 |
|                | Disabled                                                |
| Help           | Trigger CIRA boot                                       |
|                | Note:                                                   |
|                | Network Access must be activated first from MEBx Setup. |

| Field Name     | CIRA Timeout                                              |
|----------------|-----------------------------------------------------------|
| Default Value  | [0]                                                       |
| Possible Value | 0~255                                                     |
| Help           | OEM defined timeout for MPS connection to be established. |
|                | 0 - use the default timeout value of 60 seconds.          |
|                | 255 - MEBx waits until the connection succeeds            |

#### 2.3.1.2 ASF Configuration

| Main Advanced     | Chipset | Boot | Security | Save & Exit |                        |
|-------------------|---------|------|----------|-------------|------------------------|
| PET Progress      |         |      | [En      | abled]      | Item help              |
| WatchDog          |         |      | [Di      | sabled]     |                        |
| OS Timer          |         |      | 0        |             | →←: Select Screen      |
| <b>BIOS</b> Timer |         |      | 0        |             | ↑↓: Select Item        |
|                   |         |      |          |             | Enter: Select          |
|                   |         |      |          |             | +/- : Change Opt       |
|                   |         |      |          |             | F1: General Help       |
|                   |         |      |          |             | F2: Previous Values    |
|                   |         |      |          |             | F3: Optimized Defaults |
|                   |         |      |          |             | F4: Save & Reset       |
|                   |         |      |          |             | ESC: Exit              |
|                   |         |      |          |             |                        |

| Field Name     | PET Progress                                              |
|----------------|-----------------------------------------------------------|
| Default Value  | [Enabled]                                                 |
| Possible Value | Enabled                                                   |
|                | Disabled                                                  |
| Help           | Enable/Disable PET Events Progress to receive PET Events. |

| Field Name     | Activate Remote Assistance Process |
|----------------|------------------------------------|
| Default Value  | [Disabled]                         |
| Possible Value | Enabled                            |
|                | Disabled                           |
| Help           | Enable/Disable WatchDog Timer      |

| Field Name     | OS Timer              |
|----------------|-----------------------|
| Default Value  | [0]                   |
| Possible Value | 0~65535               |
| Help           | Set OS watchdog timer |

| Field Name     | BIOS Timer              |
|----------------|-------------------------|
| Default Value  | [0]                     |
| Possible Value | 0~65535                 |
| Help           | Set BIOS watchdog timer |

#### 2.3.1.3 Secure Erase Configuration

| Main  | Advanced                                                        | Chipset | Boot | Security  | Save & Exit |                        |
|-------|-----------------------------------------------------------------|---------|------|-----------|-------------|------------------------|
| Secur | Secure Erase mode [Simulated]                                   |         |      | Item help |             |                        |
| Force | Secure Erase                                                    |         |      | [Di       | sabled]     |                        |
|       |                                                                 |         |      |           |             | →←: Select Screen      |
|       |                                                                 |         |      |           |             | ↑↓: Select Item        |
|       |                                                                 |         |      |           |             | Enter: Select          |
|       |                                                                 |         |      |           |             | +/- : Change Opt       |
|       |                                                                 |         |      |           |             | F1: General Help       |
|       |                                                                 |         |      |           |             | F2: Previous Values    |
|       |                                                                 |         |      |           |             | F3: Optimized Defaults |
|       |                                                                 |         |      |           |             | F4: Save & Reset       |
|       |                                                                 |         |      |           |             | ESC: Exit              |
|       |                                                                 |         |      |           |             |                        |
|       | Version 2.18.1263. Copyright (C) 2016 American Megatrends, Inc. |         |      |           |             | ends, Inc.             |

| Field Name     | Secure Erase mode                               |
|----------------|-------------------------------------------------|
| Default Value  | [Simulated]                                     |
| Possible Value | Simulated                                       |
|                | Real                                            |
| Help           | Change Secure Erase module behavior:            |
|                | Simulated: Performs SE flow without erasing SSD |
|                | Real: Erase SSD.                                |

| Field Name     | Force Secure Erase              |
|----------------|---------------------------------|
| Default Value  | [Disabled]                      |
| Possible Value | Enabled                         |
|                | Disabled                        |
| Help           | Force Secure Erase on next boot |

#### 2.4 TRUSTED COMPUTING

| Main Advanced Chip        | set Boot | Security | Save & Exit |                        |
|---------------------------|----------|----------|-------------|------------------------|
| <b>TPM20 Device Found</b> |          |          |             | Item help              |
|                           |          |          |             |                        |
| Security Device Support   |          | [Ena     | ıble]       | →←: Select Screen      |
|                           |          |          |             | ↑↓: Select Item        |
| Pending operation         |          | [Noi     | ne]         | Enter: Select          |
| TPM2.0 UEFI Spec Versi    | on       | [TCG_2]  |             | +/- : Change Opt       |
|                           |          |          |             | F1: General Help       |
|                           |          |          |             | F2: Previous Values    |
|                           |          |          |             | F3: Optimized Defaults |
|                           |          |          |             | F4: Save & Reset       |
|                           |          |          |             | ESC: Exit              |
|                           |          |          |             |                        |

| Field Name     | Security Device SUPPORT                                             |
|----------------|---------------------------------------------------------------------|
| Default Value  | [Enable]                                                            |
| Possible Value | Enable                                                              |
|                | Disable                                                             |
| Help           | Enables or Disables BIOS support for security device. O.S. will not |
|                | show Security Device. TCG EFI protocol and INT1A interface will not |
|                | be available.                                                       |

| Field Name     | Pending operation                                                       |
|----------------|-------------------------------------------------------------------------|
| Default Value  | [None]                                                                  |
| Possible Value | None                                                                    |
|                | TPM Clear                                                               |
| Help           | Schedule an Operation for the Security Device. NOTE: Your Computer      |
|                | will reboot during restart in order to change State of Security Device. |

| Field Name     | Security Device SUPPORT                                        |
|----------------|----------------------------------------------------------------|
| Default Value  | [TCG_2]                                                        |
| Possible Value | TCG_1_2                                                        |
|                | TCG_2                                                          |
| Help           | Select the TCG2 Spec Version Support,                          |
|                | TCG_1_2: the Compatible mode for Win8/Win10,                   |
|                | TCG_2: Support new TCG2 protocol and event format for Win10 or |
|                | later                                                          |

#### 2.5 ACPI SETTINGS

| Main   | Advanced      | Chipset      | Boot | Security | Save & Exit    |                        |
|--------|---------------|--------------|------|----------|----------------|------------------------|
| ACPI   | Settings      |              |      |          |                | Item help              |
|        |               |              |      |          |                |                        |
| Enable | e ACPI Auto   | Configuratio | n    | [Disabl  | ed]            | →←: Select Screen      |
|        |               |              |      |          |                | ↑↓: Select Item        |
| Enable | e Hibernation |              |      | [Enable  | ed]            | Enter: Select          |
| ACPI   | Sleep State   |              |      | [S3 (Su  | spend to RAM)] | +/- : Change Opt       |
|        |               |              |      |          |                | F1: General Help       |
|        |               |              |      |          |                | F2: Previous Values    |
|        |               |              |      |          |                | F3: Optimized Defaults |
|        |               |              |      |          |                | F4: Save & Reset       |
|        |               |              |      |          |                | ESC: Exit              |
|        |               |              |      |          |                |                        |

| Field Name     | Enable ACPI Auto Configuration                    |
|----------------|---------------------------------------------------|
| Default Value  | [Disabled]                                        |
| Possible Value | Enabled                                           |
|                | Disabled                                          |
| Help           | Enables or Disables BIOS ACPI Auto Configuration. |

| Field Name     | Enable Hibernation                                                   |
|----------------|----------------------------------------------------------------------|
| Default Value  | [Enabled]                                                            |
| Possible Value | Enabled                                                              |
|                | Disabled                                                             |
| Help           | Enables or Disables System ability to Hibernate (OS/S4 Sleep State). |
|                | This option may not be effective with some operating systems.        |

| Field Name     | ACPI Sleep State                                                   |
|----------------|--------------------------------------------------------------------|
| Default Value  | [S3 (Suspend to RAM)]                                              |
| Possible Value | Suspend Disabled                                                   |
|                | S3 (Suspend to RAM)                                                |
| Help           | Select the highest ACPI sleep state the system will enter when the |
|                | SUSPEND button is pressed.                                         |

#### 2.6 SMART SETTINGS

| Main | Advanced      | Chipset        | Security      | Boot       | Save & Exit       |                        |
|------|---------------|----------------|---------------|------------|-------------------|------------------------|
| SMA  | RT Settings   |                |               |            |                   | Item help              |
|      | -             |                |               |            |                   |                        |
| SMA  | ART Self Test |                | [Dis          | sabled]    |                   |                        |
|      |               |                |               |            |                   |                        |
|      |               |                |               |            |                   | →←: Select Screen      |
|      |               |                |               |            |                   | <b>↑↓: Select Item</b> |
|      |               |                |               |            |                   | Enter: Select          |
|      |               |                |               |            |                   | +/- : Change Opt       |
|      |               |                |               |            |                   | F1: General Help       |
|      |               |                |               |            |                   | F2: Previous Values    |
|      |               |                |               |            |                   | F3: Optimized Defaults |
|      |               |                |               |            |                   | F4: Save & Reset       |
|      |               |                |               |            |                   | ESC: Exit              |
|      | I.            | Version 2.18.1 | 263. Copyrigh | t (C) 2016 | American Megatren | ds, Inc.               |

| Field Name     | SMART Self Test                              |
|----------------|----------------------------------------------|
| Default Value  | [Disabled]                                   |
| Possible Value | Disabled                                     |
|                | Enabled                                      |
| Help           | Run SMART Self Test on all HDDs during POST. |

#### 2.7 SUPER IO CONFIGURATION

| Main Advanced Chipset       | Security | Boot | Save & Exit |                        |
|-----------------------------|----------|------|-------------|------------------------|
| SIO Configuration           |          |      |             | Item help              |
|                             |          |      |             |                        |
| Super IO Chip               |          | NCT  | C6104D      | →←: Select Screen      |
| Serial Port 1 Configuration |          |      |             | <b>↑↓: Select Item</b> |
| Serial Port 2 Configuration |          |      |             | Enter: Select          |
| Serial Port 3 Configuration |          |      |             | +/- : Change Opt       |
| Serial Port 4 Configuration |          |      |             | F1: General Help       |
| Parallel Port Configuration |          |      |             | F2: Previous Values    |
|                             |          |      |             | F3: Optimized Defaults |
|                             |          |      |             | F4: Save & Reset       |
|                             |          |      |             | ESC: Exit              |
|                             |          |      |             |                        |

| Field Name | Serial Port 1 Configuration                                   |
|------------|---------------------------------------------------------------|
| Help       | Set Parameters of Serial Port 1 (COMC)                        |
| Comment    | Press Enter when selected to go into the associated Sub-Menu. |
|            |                                                               |
| Field Name | Serial Port 2 Configuration                                   |
| Help       | Set Parameters of Serial Port 2 (COMD)                        |
| Comment    | Press Enter when selected to go into the associated Sub-Menu. |
|            |                                                               |
| Field Name | Serial Port 3 Configuration                                   |
| Help       | Set Parameters of Serial Port 3 (COME)                        |
| Comment    | Press Enter when selected to go into the associated Sub-Menu. |
|            |                                                               |
| Field Name | Serial Port 4 Configuration                                   |
| TT 1       |                                                               |

| Field Name | Serial Port 4 Configuration                                   |
|------------|---------------------------------------------------------------|
| Help       | Set Parameters of Serial Port 4 (COMA)                        |
| Comment    | Press Enter when selected to go into the associated Sub-Menu. |

| Field Name | Parallel Port Configuration                                   |
|------------|---------------------------------------------------------------|
| Help       | Set Parameters of Parallel Port (LPT/LPTE)                    |
| Comment    | Press Enter when selected to go into the associated Sub-Menu. |

#### 2.7.1 <u>Serial Port 1 Configuration</u>

| Main Advanced Chipse        | et Security Boot Save & Exit                   |                        |
|-----------------------------|------------------------------------------------|------------------------|
| Serial Port 1 Configuration | l                                              | Item help              |
|                             |                                                |                        |
| Serial Port                 | [Enabled]                                      | →←: Select Screen      |
| <b>Device Settings</b>      | IO=2F8h; IRQ=3;                                | ↑ ↓ : Select Item      |
|                             |                                                | Enter: Select          |
| Change Settings             | [Auto]                                         | +/- : Change Opt       |
|                             |                                                | F1: General Help       |
|                             |                                                | F2: Previous Values    |
|                             |                                                | F3: Optimized Defaults |
|                             |                                                | F4: Save & Reset       |
|                             |                                                | ESC: Exit              |
|                             |                                                |                        |
| Version                     | 2.18.1263. Copyright (C) 2016 American Megatre | nds, Inc.              |

| Field Name     | Serial Port                        |
|----------------|------------------------------------|
| Default Value  | [Enabled]                          |
| Possible Value | Disabled                           |
|                | Enabled                            |
| Help           | Enable or Disable Serial Port(COM) |

| Field Name    | Device Settings                                                         |
|---------------|-------------------------------------------------------------------------|
| Default Value | Device Super IO COM1 Address and IRQ.                                   |
| Comment       | This field is not selectable. There is no help text associated with it. |

| Field Name     | Change Settings                                |
|----------------|------------------------------------------------|
| Default Value  | [Auto]                                         |
| Possible Value | Auto                                           |
|                | IO=2F8h; IRQ=3;                                |
|                | IO=3F8h; IRQ=3,4,5,6,7,9,10,11,12;             |
|                | IO=2F8h; IRQ=3,4,5,6,7,9,10,11,12;             |
|                | IO=3E8h; IRQ=3,4,5,6,7,9,10,11,12;             |
|                | IO=2E8h; IRQ=3,4,5,6,7,9,10,11,12;             |
| Help           | Select an optimal settings for Super IO Device |

#### 2.7.2 Serial Port 2 Configuration

| Main Ad           | lvanced   | Chipset     | Security        | Boot        | Save & Exit     |                        |
|-------------------|-----------|-------------|-----------------|-------------|-----------------|------------------------|
| Serial Port       | t 2 Confi | guration    |                 |             |                 | Item help              |
|                   |           |             |                 |             |                 |                        |
| Serial Port       |           |             |                 | [Ena        | abled]          | →←: Select Screen      |
| <b>Device Set</b> | tings     |             |                 | IO=         | 3E8h; IRQ=7;    | ↑ ↓ : Select Item      |
|                   |           |             |                 |             |                 | Enter: Select          |
| Change Set        | tings     |             |                 | [Aut        | to]             | +/- : Change Opt       |
|                   |           |             |                 |             |                 | F1: General Help       |
|                   |           |             |                 |             |                 | F2: Previous Values    |
|                   |           |             |                 |             |                 | F3: Optimized Defaults |
|                   |           |             |                 |             |                 | F4: Save & Reset       |
|                   |           |             |                 |             |                 | ESC: Exit              |
|                   |           |             |                 |             |                 |                        |
|                   |           | Version 2.1 | 8.1263. Copyrig | ght (C) 201 | 6 American Mega | trends, Inc.           |

| Field Name     | Serial Port                        |
|----------------|------------------------------------|
| Default Value  | [Enabled]                          |
| Possible Value | Disabled                           |
|                | Enabled                            |
| Help           | Enable or Disable Serial Port(COM) |

| Field Name    | Device Settings                                                         |
|---------------|-------------------------------------------------------------------------|
| Default Value | Device Super IO COM2 Address and IRQ.                                   |
| Comment       | This field is not selectable. There is no help text associated with it. |

| Field Name     | Change Settings                                |
|----------------|------------------------------------------------|
| Default Value  | [Auto]                                         |
| Possible Value | Auto                                           |
|                | IO=3E8h; IRQ=7;                                |
|                | IO=3E8h; IRQ=3,4,5,6,7,9,10,11,12;             |
|                | IO=2E8h; IRQ=3,4,5,6,7,9,10,11,12;             |
|                | IO=2F0h; IRQ=3,4,5,6,7,9,10,11,12;             |
|                | IO=2E0h; IRQ=3,4,5,6,7,9,10,11,12;             |
| Help           | Select an optimal settings for Super IO Device |

#### 2.7.3 Serial Port 3 Configuration

| Main      | Advanced      | Chipset      | Security        | Boot        | Save & Exit       |                        |
|-----------|---------------|--------------|-----------------|-------------|-------------------|------------------------|
| Serial    | Port 3 Config | guration     |                 |             |                   | Item help              |
| Comio 1 1 | Dout          |              |                 | [[]]m       | bladl             | Colored Comment        |
| Serial    | Pon           |              |                 | [Ella       | abled]            | →←: Select Screen      |
| Device    | e Settings    |              |                 | IO=         | 2E8; IRQ=7;       | ↑ ↓ : Select Item      |
|           |               |              |                 |             |                   | Enter: Select          |
| Change    | e Settings    |              |                 | [Au         | to]               | +/- : Change Opt       |
|           |               |              |                 |             |                   | F1: General Help       |
|           |               |              |                 |             |                   | F2: Previous Values    |
|           |               |              |                 |             |                   | F3: Optimized Defaults |
|           |               |              |                 |             |                   | F4: Save & Reset       |
|           |               |              |                 |             |                   | ESC: Exit              |
|           |               |              |                 |             |                   |                        |
|           |               | Version 2.18 | 8.1263. Copyrig | ght (C) 201 | 6 American Megati | ends. Inc.             |

| Field Name     | Serial Port                        |
|----------------|------------------------------------|
| Default Value  | [Enabled]                          |
| Possible Value | Disabled                           |
|                | Enabled                            |
| Help           | Enable or Disable Serial Port(COM) |

| Field Name    | Device Settings                                                         |
|---------------|-------------------------------------------------------------------------|
| Default Value | Device Super IO COM3 Address and IRQ.                                   |
| Comment       | This field is not selectable. There is no help text associated with it. |

| Field Name     | Change Settings                                |
|----------------|------------------------------------------------|
| Default Value  | [Auto]                                         |
| Possible Value | Auto                                           |
|                | IO=2E8h; IRQ=7;                                |
|                | IO=2E8h; IRQ=3,4,5,6,7,9,10,11,12;             |
|                | IO=3E8h; IRQ=3,4,5,6,7,9,10,11,12;             |
|                | IO=2F0h; IRQ=3,4,5,6,7,9,10,11,12;             |
|                | IO=3F0h; IRQ=3,4,5,6,7,9,10,11,12;             |
| Help           | Select an optimal settings for Super IO Device |

#### 2.7.4 <u>Serial Port 4 Configuration</u>

| Main 4    | Advanced         | Chipset     | Security       | Boot       | Save & Exit       |                                     |
|-----------|------------------|-------------|----------------|------------|-------------------|-------------------------------------|
| Serial Po | ort 4 Confi      | guration    |                |            |                   | Item help                           |
| Sorial Do | rt               |             |                | [Eng       | bledl             | Sect Salaat Samaan                  |
|           | -44 <sup>°</sup> |             |                |            |                   | : Select Screen                     |
| Device S  | ettings          |             |                | 10=        | 5F8; IKQ=4;       | $\uparrow \downarrow$ : Select Item |
|           |                  |             |                |            |                   | Enter: Select                       |
| Change S  | Settings         |             |                | [Au        | to]               | +/- : Change Opt                    |
|           |                  |             |                |            |                   | F1: General Help                    |
|           |                  |             |                |            |                   | F2: Previous Values                 |
|           |                  |             |                |            |                   | F3: Optimized Defaults              |
|           |                  |             |                |            |                   | F4: Save & Reset                    |
|           |                  |             |                |            |                   | ESC: Exit                           |
|           |                  |             |                |            |                   |                                     |
|           |                  | Version 2.1 | 8.1263 Copyrig | ht (C) 201 | 6 American Megatr | ends, Inc.                          |

| Field Name     | Serial Port                        |
|----------------|------------------------------------|
| Default Value  | [Enabled]                          |
| Possible Value | Disabled                           |
|                | Enabled                            |
| Help           | Enable or Disable Serial Port(COM) |

| Field Name    | Device Settings                                                         |
|---------------|-------------------------------------------------------------------------|
| Default Value | Device Super IO COM4 Address and IRQ.                                   |
| Comment       | This field is not selectable. There is no help text associated with it. |

| Field Name     | Change Settings                                |
|----------------|------------------------------------------------|
| Default Value  | [Auto]                                         |
| Possible Value | Auto                                           |
|                | IO=3F8h; IRQ=4;                                |
|                | IO=3F8h; IRQ=3,4,5,6,7,9,10,11,12;             |
|                | IO=2F8h; IRQ=3,4,5,6,7,9,10,11,12;             |
|                | IO=3E8h; IRQ=3,4,5,6,7,9,10,11,12;             |
|                | IO=2E8h; IRQ=3,4,5,6,7,9,10,11,12;             |
| Help           | Select an optimal settings for Super IO Device |

#### 2.7.5 Parallel Port Configuration

| Main     | Advanced      | Chipset       | Security       | Boot        | Save & Exit       |                        |
|----------|---------------|---------------|----------------|-------------|-------------------|------------------------|
| Paralle  | l Port Config | Item help     |                |             |                   |                        |
|          |               |               |                |             |                   |                        |
| Parallel | Port          |               | [Enab          | led]        |                   | →←: Select Screen      |
| Device   | Settings      |               | <b>IO=3</b> ′  | 78h; IRQ    | =5                | ↑ ↓ : Select Item      |
|          |               |               |                |             |                   | Enter: Select          |
| Change   | Settings      |               | [Auto]         | ]           |                   | +/- : Change Opt       |
| Device   | Mode          |               | [STD           | Printer M   | [ode]             | F1: General Help       |
|          |               |               |                |             |                   | F2: Previous Values    |
|          |               |               |                |             |                   | F3: Optimized Defaults |
|          |               |               |                |             |                   | F4: Save & Reset       |
|          |               |               |                |             |                   | ESC: Exit              |
|          |               |               |                |             |                   |                        |
|          |               | Version 2.18. | .1263. Copyrig | ght (C) 201 | 6 American Megati | rends, Inc.            |

| Field Name     | Parallel Port                             |
|----------------|-------------------------------------------|
| Default Value  | [Enabled]                                 |
| Possible Value | Disabled                                  |
|                | Enabled                                   |
| Help           | Enable or Disable Parallel Port(LPT/LPTE) |

| Field Name    | Device Settings                                                         |
|---------------|-------------------------------------------------------------------------|
| Default Value | Device Super IO Parallel Port Address/IRQ.                              |
| Comment       | This field is not selectable. There is no help text associated with it. |

| Field Name     | Change Settings                                |  |  |
|----------------|------------------------------------------------|--|--|
| Default Value  | [Auto]                                         |  |  |
| Possible Value | Auto                                           |  |  |
|                | IO=378h; IRQ=5;                                |  |  |
|                | IO=378h; IRQ=5,6,7,9,10,11,12;                 |  |  |
|                | IO=278h; IRQ=5,6,7,9,10,11,12;                 |  |  |
|                | IO=3BCh; IRQ=5,6,7,9,10,11,12;                 |  |  |
| Help           | Select an optimal settings for Super IO Device |  |  |

| Field Name     | Device Mode                  |  |  |
|----------------|------------------------------|--|--|
| Default Value  | [STD Printer Mode]           |  |  |
| Possible Value | STD Printer Mode             |  |  |
|                | SPP Mode                     |  |  |
|                | EPP-1.9 and SPP Mode         |  |  |
| Help           | Change the Printer Port mode |  |  |

#### 2.8 S5 RTC WAKE SETTINGS

| Main | Advanced                | Chipset    | Boot | Security | Save & Exit |                        |
|------|-------------------------|------------|------|----------|-------------|------------------------|
| Wak  | e system with           | Fixed Time | )    | [Dis     | able]       | Item help              |
| Wak  | e up hour               |            |      | 0        |             |                        |
| Wak  | e up minute             |            |      | 0        |             | →←: Select Screen      |
| Wak  | e up second             |            |      | 0        |             | ↑↓: Select Item        |
| Wak  | Wake up minute increase |            |      | 1        |             | Enter: Select          |
|      |                         |            |      |          |             | +/- : Change Opt       |
|      |                         |            |      |          |             | F1: General Help       |
|      |                         |            |      |          |             | F2: Previous Values    |
|      |                         |            |      |          |             | F3: Optimized Defaults |
|      |                         |            |      |          |             | F4: Save & Reset       |
|      |                         |            |      |          |             | ESC: Exit              |
|      |                         |            |      |          |             |                        |

| Field Name     | Wake system from S5                                                 |
|----------------|---------------------------------------------------------------------|
| Default Value  | [Disabled]                                                          |
| Possible Value | Disabled                                                            |
|                | Fixed Time                                                          |
|                | Dynamic Time                                                        |
| Help           | Enable or disable System wake on alarm event. Select FixedTime,     |
|                | system will wake on the hr::min::sec specified. Select DynamicTime, |
|                | System will wake on the current time + Increase minute(s)           |

| Field Name     | Wake up hour                                           |
|----------------|--------------------------------------------------------|
| Default Value  | [0]                                                    |
| Possible Value | 0-23                                                   |
| Help           | Select 0-23 For example enter 3 for 3am and 15 for 3pm |

| Field Name     | Wake up minute           |
|----------------|--------------------------|
| Default Value  | [0]                      |
| Possible Value | 0-59                     |
| Help           | Select 0 – 59 for Minute |

| Field Name     | Wake up second           |  |  |
|----------------|--------------------------|--|--|
| Default Value  | [0]                      |  |  |
| Possible Value | 0 - 59                   |  |  |
| Help           | Select 0 – 59 for Second |  |  |

| Field Name     | Wake up minute increase |
|----------------|-------------------------|
| Default Value  | [0]                     |
| Possible Value | 0 - 59                  |
| Help           | 1-5                     |

#### 2.9 AMI GRAPHIC OUTPUT PROTOCOL POLICY

| Main    | Advanced    | Chipset    | Security | Boot | Save & Exit  |                        |
|---------|-------------|------------|----------|------|--------------|------------------------|
| Intel ( | R) Graphics | Controller |          |      |              | Item help              |
| Intel ( | R) GOP Driv |            |          |      |              |                        |
|         |             |            |          |      |              | →←: Select Screen      |
| Outpu   | t Select    |            |          | [Out | put Devices] | ↑↓: Select Item        |
|         |             |            |          |      |              | Enter: Select          |
|         |             |            |          |      |              | +/- : Change Opt       |
|         |             |            |          |      |              | F1: General Help       |
|         |             |            |          |      |              | F2: Previous Values    |
|         |             |            |          |      |              | F3: Optimized Defaults |
|         |             |            |          |      |              | F4: Save & Reset       |
|         |             |            |          |      |              | ESC: Exit              |
|         |             |            |          |      |              |                        |

| Field Name     | Display Device Driver Version Information |
|----------------|-------------------------------------------|
| Default Value  | By Graphic card                           |
| Possible Value | By Graphic card                           |
| Help           | NA                                        |

| Field Name     | Output Select    |
|----------------|------------------|
| Default Value  | EDP1             |
| Possible Value | EDP1             |
|                | DP1              |
|                | HDMI3            |
| Help           | Output Interface |

| Main Advanced   | Chipset | Security | Boot   | Save & Exit |                        |
|-----------------|---------|----------|--------|-------------|------------------------|
|                 |         |          |        |             | Item help              |
| Network stack   |         | [En      | abled] |             |                        |
| Ipv4 PXE Suppor | rt      | [En      | abled] |             |                        |
| Ipv6 PXE Suppor | rt      | [En      | abled] |             |                        |
|                 |         |          |        |             |                        |
|                 |         |          |        |             | →←: Select Screen      |
|                 |         |          |        |             | <b>↑↓: Select Item</b> |
|                 |         |          |        |             | Enter: Select          |
|                 |         |          |        |             | +/- : Change Opt       |
|                 |         |          |        |             | F1: General Help       |
|                 |         |          |        |             | F2: Previous Values    |
|                 |         |          |        |             | F3: Optimized Defaults |
|                 |         |          |        |             | F4: Save & Reset       |
|                 |         |          |        |             | ESC: Exit              |

#### 2.10 NETWORK STACK CONFIGURATION

| Field Name     | Network stack                      |
|----------------|------------------------------------|
| Default Value  | [Disabled]                         |
| Possible Value | Disabled                           |
|                | Enabled                            |
| Help           | Enable/Disable UEFI Network stack. |

| Field Name     | Ipv4 PXE Support                                                    |
|----------------|---------------------------------------------------------------------|
| Default Value  | [Disabled]                                                          |
| Possible Value | Disabled                                                            |
|                | Enabled                                                             |
| Help           | Enable Ipv4 PXE Boot Support. If disabled IPV4 PXE boot option will |
|                | not be created.                                                     |

| Field Name     | Ipv4 HTTP Support                                                |
|----------------|------------------------------------------------------------------|
| Default Value  | [Disabled]                                                       |
| Possible Value | Disabled                                                         |
|                | Enabled                                                          |
| Help           | Enable Ipv4 HTTP Boot Support. If disabled IPV4 HTTP boot option |
|                | will not be created.                                             |

| Field Name     | Ipv6 PXE Support                                                    |
|----------------|---------------------------------------------------------------------|
| Default Value  | [Disabled]                                                          |
| Possible Value | Disabled                                                            |
|                | Enabled                                                             |
| Help           | Enable Ipv6 PXE Boot Support. If disabled IPV6 PXE boot option will |
|                | not be created.                                                     |

| Field Name     | Ipv6 HTTP Support                                                |
|----------------|------------------------------------------------------------------|
| Default Value  | [Disabled]                                                       |
| Possible Value | Disabled                                                         |
|                | Enabled                                                          |
| Help           | Enable Ipv6 HTTP Boot Support. If disabled IPV6 HTTP boot option |
|                | will not be created.                                             |

#### 2.11 CSM CONFIGURATION

| Main                                       | Advanced      | Chipset      | Security           | Boot        | Save & Exit        |                        |
|--------------------------------------------|---------------|--------------|--------------------|-------------|--------------------|------------------------|
| Compatibility Support Module Configuration |               |              |                    |             | Item help          |                        |
|                                            |               |              |                    |             |                    |                        |
| CSM S                                      | Support       |              |                    | [Disab      | led]               |                        |
|                                            |               |              |                    |             |                    |                        |
| CSM1                                       | 6 Module Vers | sion         |                    | 00.20       |                    |                        |
|                                            |               |              |                    |             |                    |                        |
| Option                                     | n Rom executi | on           |                    |             |                    | →←: Select Screen      |
|                                            |               |              |                    |             |                    | <b>↑↓: Select Item</b> |
| Netwo                                      | rk            |              |                    | [Do no      | t launch]          | Enter: Select          |
| Storage                                    | e             |              |                    | [UEFI]      |                    | +/- : Change Opt       |
| Video                                      |               |              |                    | [UEFI]      | l                  | F1: General Help       |
| Other I                                    | PCI devices   |              |                    | [UEFI]      | l                  | F2: Previous Values    |
|                                            |               |              |                    |             |                    | F3: Optimized Defaults |
|                                            |               |              |                    |             |                    | F4: Save & Reset       |
|                                            |               |              |                    |             |                    | ESC: Exit              |
|                                            |               | Vorcion 2 19 | 1263 Convertable ( | () 2016 A m | porioon Mogatronde | Inc                    |

| Field Name     | CSM support                 |
|----------------|-----------------------------|
| Default Value  | [Disabled]                  |
| Possible Value | Disabled                    |
|                | Enabled                     |
| Help           | Enable/Disable CSM Support. |

| Field Name    | CSM16 Module Version                                                    |
|---------------|-------------------------------------------------------------------------|
| Default Value | 00.20                                                                   |
| Comment       | This field is not selectable. There is no help text associated with it. |

| Field Name     | Network                                              |
|----------------|------------------------------------------------------|
| Default Value  | [DO not launch]                                      |
| Possible Value | DO not launch<br>UEFI                                |
|                | Legacy                                               |
| Help           | Controls the execution of UEFI and Legacy PXE OpROM. |

| Field Name     | Storage                                                  |
|----------------|----------------------------------------------------------|
| Default Value  | [UEFI]                                                   |
| Possible Value | DO not launch                                            |
|                | UEFI                                                     |
|                | Legacy                                                   |
| Help           | Controls the execution of UEFI and Legacy Storage OpROM. |

| Field Name    | Video  |
|---------------|--------|
| Default Value | [UEFI] |

| Possible Value | UEFI                                                   |
|----------------|--------------------------------------------------------|
|                | Legacy                                                 |
| Help           | Controls the execution of UEFI and Legacy Video OpROM. |

| Field Name     | Other PCI devices                                                 |
|----------------|-------------------------------------------------------------------|
| Default Value  | [UEFI]                                                            |
| Possible Value | DO not launch                                                     |
|                | UEFI                                                              |
|                | Legacy                                                            |
| Help           | Determines OpROM execution policy for devices other than Network, |
|                | Storage, or Video.                                                |

#### 2.12 USB CONFIGURATION

| Main  | Advanced                                                        | Chipset    | Security | Boot    | Save & Exit |                        |
|-------|-----------------------------------------------------------------|------------|----------|---------|-------------|------------------------|
| USB   | Configuration                                                   | Item help  |          |         |             |                        |
|       |                                                                 |            |          |         |             |                        |
| USB ] | Devices:                                                        |            |          |         |             |                        |
| 1     | Keyboard, 1 I                                                   | Mouse      |          |         |             |                        |
|       |                                                                 |            |          |         |             | →←: Select Screen      |
| Lega  | acy USB Supp                                                    | ort        |          | [Enable | ed]         | <b>↑↓: Select Item</b> |
| XHC   | CI Hand-off                                                     |            |          | [Enable | ed]         | Enter: Select          |
| USB   | Mass Storage                                                    | Driver Sup | oport    | [Enable | ed]         | +/- : Change Opt       |
| Port  | 60/64 Emulati                                                   | on         |          | [Disab] | led]        | F1: General Help       |
|       |                                                                 |            |          |         |             | F2: Previous Values    |
|       |                                                                 |            |          |         |             | F3: Optimized Defaults |
|       |                                                                 |            |          |         |             | F4: Save & Reset       |
|       |                                                                 |            |          |         |             | ESC: Exit              |
|       | Version 2.18.1263. Copyright (C) 2016 American Megatrends, Inc. |            |          |         |             |                        |

| Field Name    | USB Devices:                                                            |
|---------------|-------------------------------------------------------------------------|
| Default Value | Connected USB devices                                                   |
| Comment       | This field is not selectable. There is no help text associated with it. |

| Field Name     | Legacy USB Support                                                 |
|----------------|--------------------------------------------------------------------|
| Default Value  | [Enabled]                                                          |
| Possible Value | Disabled                                                           |
|                | Enabled                                                            |
|                | Auto                                                               |
| Help           | Enables Legacy USB support. AUTO option disables legacy support if |
|                | no USB devices are connected. DISABLE option will keep USB device  |
|                | available only for EFI applications.                               |

| Field Name     | XHCI Hand-off                                                    |
|----------------|------------------------------------------------------------------|
| Default Value  | [Enabled]                                                        |
| Possible Value | Disabled                                                         |
|                | Enabled                                                          |
| Help           | This is a workaround for OSes without XHCI hand-off support. The |
|                | XHCI ownership change should be claimed by XHCI driver.          |

| Field Name     | USB Mass Storage Driver Support                 |
|----------------|-------------------------------------------------|
| Default Value  | [Enabled]                                       |
| Possible Value | Disabled                                        |
|                | Enabled                                         |
| Help           | Enable/Disable USB Mass Storage Driver Support. |

| Field Name    | Port 60/64 Emulation |  |
|---------------|----------------------|--|
| Default Value | [Disabled]           |  |

| Possible Value | Disabled                                                               |
|----------------|------------------------------------------------------------------------|
|                | Enabled                                                                |
| Help           | Enables I/O port 60h/64h emulation support. This should be enabled for |
|                | the complete USB keyboard legacy support for non-USB aware OSes.       |

#### 3. <u>CHIPSET PAGE</u>

| Main   | Advanced               | Chipset       | Security      | Boot       | Save & Exit         |                        |  |  |
|--------|------------------------|---------------|---------------|------------|---------------------|------------------------|--|--|
| ► Syst | tem Agent (SA          | Item help     |               |            |                     |                        |  |  |
| ► PCH  | ► PCH-IO Configuration |               |               |            |                     |                        |  |  |
|        |                        |               |               |            |                     | →←: Select Screen      |  |  |
|        |                        |               |               |            |                     | <b>↑↓: Select Item</b> |  |  |
|        |                        |               |               |            |                     | Enter: Select          |  |  |
|        |                        |               |               |            |                     | +/- : Change Opt       |  |  |
|        |                        |               |               |            |                     | F1: General Help       |  |  |
|        |                        |               |               |            |                     | F2: Previous Values    |  |  |
|        |                        |               |               |            |                     | F3: Optimized Defaults |  |  |
|        |                        |               |               |            |                     | F4: Save & Reset       |  |  |
|        |                        |               |               |            |                     | ESC: Exit              |  |  |
|        |                        |               |               |            |                     |                        |  |  |
|        |                        | Version 2.18. | 1263. Copyrig | ht (C) 201 | 6 American Megatrer | nds. Inc.              |  |  |

| Field Name | System Agent (SA) Configuration                               |
|------------|---------------------------------------------------------------|
| Help       | System Agent (SA) Parameters                                  |
| Comment    | Press Enter when selected to go into the associated Sub-Menu. |

| Field Name | PCH-IO Configuration                                          |
|------------|---------------------------------------------------------------|
| Help       | PCH Parameters                                                |
| Comment    | Press Enter when selected to go into the associated Sub-Menu. |

| Main  | Advanced      | Chipset       | Security     | Boot      | Save & Exit           |                        |
|-------|---------------|---------------|--------------|-----------|-----------------------|------------------------|
| ► Me  | mory Configu  | ration        |              |           |                       | Item help              |
| ► Gra | phics Configu | ration        |              |           |                       |                        |
|       |               |               |              |           |                       |                        |
|       |               |               |              |           |                       |                        |
|       |               |               |              |           |                       | →←: Select Screen      |
|       |               |               |              |           |                       | <b>↑↓: Select Item</b> |
|       |               |               |              |           |                       | Enter: Select          |
|       |               |               |              |           |                       | +/- : Change Opt       |
|       |               |               |              |           |                       | F1: General Help       |
|       |               |               |              |           |                       | F2: Previous Values    |
|       |               |               |              |           |                       | F3: Optimized Defaults |
|       |               |               |              |           |                       | F4: Save & Reset       |
|       |               |               |              |           |                       | ESC: Exit              |
|       |               | Version 2.18. | 1263. Copyri | ght (C) 2 | )16 American Megatrer | nds, Inc.              |

#### 3.1 SYSTEM AGENT (SA) CONFIGURATION

| Field Name | Memory Configuration                                          |
|------------|---------------------------------------------------------------|
| Help       | Memory Configuration Parameters                               |
| Comment    | Press Enter when selected to go into the associated Sub-Menu. |

| Field Name | Graphics Configuration                                        |
|------------|---------------------------------------------------------------|
| Help       | Graphics Configuration                                        |
| Comment    | Press Enter when selected to go into the associated Sub-Menu. |

#### 3.1.1 <u>Memory Configuration</u>

| Main Advanced    | Chipset       | Boot      | Security        | Save & Exit      |                        |
|------------------|---------------|-----------|-----------------|------------------|------------------------|
| Channel 0 Slot 0 |               |           | Populated       | & Enabled        | Item help              |
| Size             |               |           | 8192 (DDF       | R4)              |                        |
| Channel 0 Slot 1 |               |           | Populated       | & Enabled        | →←: Select Screen      |
| Size             |               |           | 8192 (DDF       | R4)              | <b>↑↓: Select Item</b> |
|                  |               |           |                 |                  | Enter: Select          |
|                  |               |           |                 |                  | +/- : Change Opt       |
|                  |               |           |                 |                  | F1: General Help       |
|                  |               |           |                 |                  | F2: Previous Values    |
|                  |               |           |                 |                  | F3: Optimized Defaults |
|                  |               |           |                 |                  | F4: Save & Reset       |
|                  |               |           |                 |                  | ESC: Exit              |
|                  | Version 2.18. | 1263. Сор | yright (C) 2016 | American Megatre | nds, Inc.              |

| Field Name | Channel [0:1] Slot 0                                                   |
|------------|------------------------------------------------------------------------|
| Help       | Channel Slot status.                                                   |
| Comment    | This field is not selectable. There is no belp text associated with it |

| L          |                                                                         |
|------------|-------------------------------------------------------------------------|
| Comment    | This field is not selectable. There is no help text associated with it. |
|            |                                                                         |
| Field Name | Size                                                                    |
| Help       | Memory Size in the Slot.                                                |
| Comment    | This field is not selectable. There is no help text associated with it. |

| Field Name     | Max TOLUD                                                    |
|----------------|--------------------------------------------------------------|
| Default Value  | [Dynamic]                                                    |
| Possible Value | Dynamic                                                      |
|                | 2.5 GB                                                       |
|                | 2.75 GB                                                      |
|                | 3 GB                                                         |
|                | 3.25 GB                                                      |
|                | 3 GB                                                         |
| Help           | Maximum Value of TOLUD.                                      |
|                | Dynamic assignment would adjust TOLUD automatically based on |
|                | largest MMIO length of installed graphic controller          |

#### 3.1.2 Graphics Configuration

| Main Advanced Chipset     | Security | Boot   | Save & Exit |                        |
|---------------------------|----------|--------|-------------|------------------------|
| Graphics Configuration    |          |        |             | Item help              |
|                           |          |        |             |                        |
| Primary Display           |          | [Auto] |             | →←: Select Screen      |
| Internal Graphics         |          | [Auto] |             | ↑↓: Select Item        |
| GTT Size                  |          | [8MB]  |             | Enter: Select          |
| Aperture Size             |          | [256MB | ]           | +/- : Change Opt       |
| <b>DVMT</b> Pre-Allocated |          | [32M]  |             | F1: General Help       |
| DVMT Total Gfx Mem        |          | [256M] |             | F2: Previous Values    |
| ► LCD Control             |          |        |             | F3: Optimized Defaults |
|                           |          |        |             | F4: Save & Reset       |
|                           |          |        |             | ESC: Exit              |
|                           |          |        |             |                        |

| Field Name     | Primary Display                                                |
|----------------|----------------------------------------------------------------|
| Default Value  | [Auto]                                                         |
| Possible Value | AUTO/IGFX/PEG/PCI/SG                                           |
| Help           | Select which of IGFX/PEG/PCI Graphics device should be Primary |
| _              | Display Or select SG for Switchable Gfx.                       |

| Field Name     | Internal Graphics                             |
|----------------|-----------------------------------------------|
| Default Value  | [AUTO]                                        |
| Possible Value | AUTO/Disabled/Enabled                         |
| Help           | Keep IGFX enabled based on the setup options. |

| Field Name     | GTT Size            |
|----------------|---------------------|
| Default Value  | [8MB]               |
| Possible Value | 2MB/4MB/8MB         |
| Help           | Select the GTT Size |

| Field Name     | Aperture Size                                                       |
|----------------|---------------------------------------------------------------------|
| Default Value  | [256M]                                                              |
| Possible Value | 128MB/256MB/512MB/1024MB/2048MB                                     |
| Help           | Select the Aperture Size                                            |
|                | Note : Above 4GB MMIO BIOS assignment is automatically enabled      |
|                | when selecting 2048MB aperture. To use this feature, please disable |
|                | CSM Support.                                                        |

| Field Name     | DVMT Pre-Allocated                                                                               |
|----------------|--------------------------------------------------------------------------------------------------|
| Default Value  | [32M]                                                                                            |
| Possible Value | 32M / 64M / 16M / 20M / 24M / 28M / (32M/F7) / 36M / 40M / 44M<br>/ 48M / 52M / 56M / 60M        |
| Help           | Select DVMT 5.0 Pre-Allocated (Fixed) Graphics Memory size used by the Internal Graphics Device. |

| Field Name     | DVMT Total Gfx Mem                                            |
|----------------|---------------------------------------------------------------|
| Default Value  | [256M]                                                        |
| Possible Value | 128MB / 256MB / MAX                                           |
| Help           | Select DVMT5.0 Total Graphic Memory size used by the Internal |
|                | Graphics Device.                                              |
|                |                                                               |
| Field Name     | LCD Control                                                   |
| Help           | LCD Control                                                   |

Press Enter when selected to go into the associated Sub-Menu.

Comment

#### 3.1.2.1 LCD Control

| Main  | Advanced      | Chipset         | Security      | Boot              | Save & Exit     |                        |
|-------|---------------|-----------------|---------------|-------------------|-----------------|------------------------|
| LCD   | Control       |                 |               |                   |                 | Item help              |
|       |               |                 |               |                   |                 |                        |
| Prima | ary IGFX Boot | Display         |               | [VBIOS            | Default]        | →←: Select Screen      |
| Secor | ndary IGFX Bo | oot Display     |               | [Disable          | ed]             | <b>↑↓: Select Item</b> |
| Activ | e LFP         |                 |               | [Disable          | LFP]            | Enter: Select          |
|       |               |                 |               |                   |                 | +/- : Change Opt       |
|       |               |                 |               |                   |                 | F1: General Help       |
|       |               |                 |               |                   |                 | F2: Previous Values    |
|       |               |                 |               |                   |                 | F3: Optimized Defaults |
|       |               |                 |               |                   |                 | F4: Save & Reset       |
|       |               |                 |               |                   |                 | ESC: Exit              |
|       |               |                 |               |                   |                 |                        |
|       | V             | Version 2.18.12 | 63. Copyright | (C) <b>2016</b> A | merican Megatre | nds, Inc.              |

## Field Name Primary IGFX Boot Display Default Value [VBIOS Default] Possible Value VBIOS Default/DP /LFP /HDMI Help Select the Video Device which will be activated during POST. This has no effect if external graphics present. Secondary boot display selection will appear based on your selection. VGA modes will be supported only on primary display

| Field Name     | Secondary IGFX Boot Display      |
|----------------|----------------------------------|
| Default Value  | [Disabled]                       |
| Possible Value | Disabled /DP/ HDMI               |
| Help           | Select Secondary Display Device. |

| Field Name     | Active LFP                           |
|----------------|--------------------------------------|
| Default Value  | [Disabled]                           |
| Possible Value | Enabled                              |
|                | Disabled                             |
| Help           | Select the Active LFP Configuration. |

#### 3.2 PCH-IO CONFIGURATION

| Main                                                            | Advanced      | Chipset      | Security | Boot       | Save & Exit |                        |
|-----------------------------------------------------------------|---------------|--------------|----------|------------|-------------|------------------------|
| РСН                                                             | -IO Configura | ation        |          |            |             | Item help              |
|                                                                 |               |              |          |            |             |                        |
| ► SAT                                                           | CA And RST Co | onfiguration | l        |            |             | →←: Select Screen      |
| ►HD                                                             | Audio Configu | iration      |          |            |             | ↑↓: Select Item        |
| Deep                                                            | Sx Power Poli | cies         |          | [Disabled] | l           | Enter: Select          |
| Wak                                                             | ke on LAN Ena | ıble         |          | [Enabled]  |             | +/- : Change Opt       |
| State                                                           | After G3      |              |          | [S5 State] |             | F1: General Help       |
|                                                                 |               |              |          |            |             | F2: Previous Values    |
|                                                                 |               |              |          |            |             | F3: Optimized Defaults |
|                                                                 |               |              |          |            |             | F4: Save & Reset       |
|                                                                 |               |              |          |            |             | ESC: Exit              |
|                                                                 |               |              |          |            |             |                        |
| Version 2.18.1263. Copyright (C) 2016 American Megatrends, Inc. |               |              |          |            |             |                        |

| Field Name | SATA And RST Configuration                                    |
|------------|---------------------------------------------------------------|
| Help       | SATA Device Option Settings                                   |
| Comment    | Press Enter when selected to go into the associated Sub-Menu. |

| Field Name | HD Audio Configuration                                        |
|------------|---------------------------------------------------------------|
| Help       | HD Audio Subsystem Configuration Settings                     |
| Comment    | Press Enter when selected to go into the associated Sub-Menu. |

| Field Name     | DeepSx Power Policies                    |
|----------------|------------------------------------------|
| Default Value  | [Disabled]                               |
| Possible Value | Disabled                                 |
|                | Enabled in S4-S5                         |
| Help           | Configure the DeepSx Mode configuration. |

| Field Name     | Wake on LAN Enable                                |
|----------------|---------------------------------------------------|
| Default Value  | [Enabled]                                         |
| Possible Value | Enabled                                           |
|                | Disabled                                          |
| Help           | Enable/Disable integrated LAN to wake the system. |

| Field Name     | State After G3                                                     |
|----------------|--------------------------------------------------------------------|
| Default Value  | [S5 State]                                                         |
| Possible Value | S0 State                                                           |
|                | S5 State                                                           |
| Help           | Specify what state to go to when power is re-applied after a power |
|                | failure (G3 state).                                                |

#### 3.2.1 SATA And RST Configuration

| Main  | Advanced      | Chipset        | Security      | Boot          | Save & Exit      |                        |
|-------|---------------|----------------|---------------|---------------|------------------|------------------------|
| SATA  | And RST Co    | onfiguration   | l             |               |                  | Item help              |
| SATA  | Mode Selecti  | on             |               | [AHCI]        |                  | →←: Select Screen      |
|       |               |                |               |               |                  | ↑↓: Select Item        |
| Seria | l ATA Port 0  |                |               | Empty         |                  | Enter: Select          |
| Mini  | Serial ATA Po | ort 1          |               | Empty         |                  | +/- : Change Opt       |
| Seria | l ATA Port 2  |                |               | Empty         |                  | F1: General Help       |
| Seria | l ATA Port 3  |                |               | Empty         |                  | F2: Previous Values    |
| Seria | l ATA Port 4  |                |               | Empty         |                  | F3: Optimized Defaults |
|       |               |                |               |               |                  | F4: Save & Reset       |
|       |               |                |               |               |                  | ESC: Exit              |
|       |               |                |               |               |                  |                        |
|       |               | Version 2.18.1 | 263. Copyrigh | nt (C) 2016 A | merican Megatren | ds, Inc.               |

| Field Name     | SATA Mode Selection                        |  |
|----------------|--------------------------------------------|--|
| Default Value  | [AHCI]                                     |  |
| Possible Value | AHCI                                       |  |
|                | Intel RST Premium                          |  |
| Help           | Determines how SATA controller(s) operate. |  |

| Field Name | Serial ATA Port [0:4]                                                   |  |
|------------|-------------------------------------------------------------------------|--|
| Help       | Serial ATA Port status                                                  |  |
| Comment    | This field is not selectable. There is no help text associated with it. |  |

#### **3.2.2** <u>HD Audio Configuration</u>

| Main Advanced     | Chipset        | Boot    | Security       | Save & Exit       |                                         |
|-------------------|----------------|---------|----------------|-------------------|-----------------------------------------|
| HD Audio Configur | ation          |         |                |                   | Item help                               |
| HD Audio          |                |         | [Auto]         |                   | →←· Select Screen                       |
| THE Multi         |                |         | [nuto]         |                   | ↑↓: Select Item                         |
|                   |                |         |                |                   | Enter: Select                           |
|                   |                |         |                |                   | +/- : Change Opt                        |
|                   |                |         |                |                   | F1: General Help<br>F2: Previous Values |
|                   |                |         |                |                   | F3: Optimized Defaults                  |
|                   |                |         |                |                   | F4: Save & Reset                        |
|                   |                |         |                |                   | ESC: Exit                               |
|                   | Tomaion 2 18 1 | 262 Com | wight (C) 2016 | Amorican Magatran | de Ino                                  |

| Field Name     | HD Audio                                                   |
|----------------|------------------------------------------------------------|
| Value          | [Auto]                                                     |
| Possible Value | Auto / Enabled / Disabled                                  |
| Help           | Control Detection of the HD-Audio device.                  |
|                | Disabled = HDA will be unconditionally disabled            |
|                | Enabled = HDA will be unconditionally enabled              |
|                | Auto = HDA will be enabled if present, disabled otherwise. |

#### 4. <u>SECURITY PAGE</u>

| Main  | Advanced        | Chipset          | Security        | Boot | Save & Exit |                        |
|-------|-----------------|------------------|-----------------|------|-------------|------------------------|
| Pass  | sword Descri    | ption            |                 |      |             | Item help              |
|       |                 |                  |                 |      |             |                        |
| If O  | nly the Admir   | nistrator's pass | sword is set,   |      |             |                        |
| then  | this only lim   | its access to S  | etup and is     |      |             |                        |
| only  | asked for wh    | en entering S    | etup.           |      |             |                        |
| If O  | NLY the User    | 's password i    | s set, then thi | is   |             |                        |
| is a  | power on pass   | sword and mu     | ist be entered  | to   |             |                        |
| boot  | t or enter Setu | p. In Setup th   | e User will     |      |             |                        |
| have  | e Administrato  | or rights        |                 |      |             |                        |
| The   | password len    | gth must be      |                 |      |             |                        |
| in th | ne following ra | ange:            |                 |      |             |                        |
| Min   | imum Length     |                  |                 | 3    |             |                        |
| Max   | kimum Length    | l                |                 | 20   |             | →←: Select Screen      |
|       |                 |                  |                 |      |             | <b>↑↓: Select Item</b> |
| Adn   | ninistrator Pas | ssword           |                 |      |             | Enter: Select          |
| Use   | r Password      |                  |                 |      |             | +/- : Change Opt       |
|       |                 |                  |                 |      |             | F1: General Help       |
| HD    | D Security Co   | nfiguration:     |                 |      |             | F2: Previous Values    |
| HDI   | D Security dri  | ve               |                 |      |             | F3: Optimized Defaults |
|       |                 |                  |                 |      |             | F4: Save & Reset       |
| ► S   | ecure Boot me   | enu              |                 |      |             | ESC: Exit              |
|       |                 |                  |                 |      |             |                        |

| Field Name | Administrator Password                                        |  |
|------------|---------------------------------------------------------------|--|
| Help       | Set Administrator Password                                    |  |
| Comment    | Press Enter when selected to go into the associated Sub-Menu. |  |

| Field Name | User Password                                                 |
|------------|---------------------------------------------------------------|
| Help       | Set User Password.                                            |
| Comment    | Press Enter when selected to go into the associated Sub-Menu. |

| Field Name | HDD Security drive                                            |
|------------|---------------------------------------------------------------|
| Help       | HDD Security Configuration for selected drive                 |
| Comment    | Press Enter when selected to go into the associated Sub-Menu. |

| Field Name | Secure Boot menu                  |
|------------|-----------------------------------|
| Help       | Customizable Secure Boot settings |

| Comment | Press Enter when selected to go into the associated Sub-Menu. |
|---------|---------------------------------------------------------------|

#### 4.1 HDD SECURITY

| Main Advanced        | Chipset          | Security      | Boot      | Save & Exit |                                          |
|----------------------|------------------|---------------|-----------|-------------|------------------------------------------|
| HDD Password De      | scription :      |               |           |             | Item help                                |
|                      |                  |               |           |             |                                          |
| Allows Access to Se  | et, Modify and   | d Clear       |           |             |                                          |
| HardDisk User and    | Master Passw     | vords.        |           |             |                                          |
| User Password need   | l to be installe | ed for        |           |             |                                          |
| Enabling Security. I | Master Passw     | ord can       |           |             |                                          |
| be Modified only w   | hen successfu    | illy unlocked |           |             |                                          |
| with Master Passwo   | ord in POST.     |               |           |             |                                          |
| If the 'Set HDD Pas  | sword' option    | is grayed ou  | t,        |             |                                          |
| do power cycle to e  | nable the opti   | on again.     |           |             |                                          |
|                      | CONFICUD         |               |           |             |                                          |
| HDD PASS WORD        | CONFIGURA        | ATION:        |           |             | Calant Comme                             |
| Security Supported   |                  | Ves           |           |             | $\rightarrow \leftarrow$ : Select Screen |
| Security Enabled     | •                | No            | •         |             | The select select                        |
| Security Ladded      |                  | No            |           |             | +/- · Change Ont                         |
| Security Frozen      |                  | No            |           |             | F1: General Help                         |
| HDD User Pwd Stat    |                  | NO            | T INSTA   | ALLED       | F2: Previous Values                      |
|                      |                  | 110           | 1 1 10 11 |             | F3: Optimized Defaults                   |
| Set User Password    |                  |               |           |             | F4: Save & Reset                         |
| Set Master Password  | 1                |               |           |             | ESC: Exit                                |
|                      |                  |               |           |             |                                          |

| Field Name | Set User Password                                                                   |
|------------|-------------------------------------------------------------------------------------|
| Help       | Set HDD User Password.                                                              |
|            | *** Advisable to Power Cycle System after Setting Hard Disk Passwords ***.          |
|            | Discard or Save changes option in setup does not have any impact on HDD when        |
|            | password is set or removed. If the 'Set HDD User Password' option is grayed out, do |
|            | power cycle to enable the option again                                              |
| Comment    |                                                                                     |

| Field Name | Set Master Password                                                                                                    |
|------------|----------------------------------------------------------------------------------------------------|
| Help       | Set HDD Master Password. \n*** Advisable to Power Cycle System after Setting Hard                                                      |
|            | impact on HDD when password is set or removed. If the 'Set HDD Master option' is                                                       |
|            | grayed out, user might have entered setup with user HDD Security privilege(expected) or else do power cycle to enable the option again |
| Comment    |                                                                                                    |

#### 4.2 SECURE BOOT MODE

| Main Advanced Chipset                                           | Security | Boot     | Save & Exit |                        |
|-----------------------------------------------------------------|----------|----------|-------------|------------------------|
|                                                                 |          |          |             | Item help              |
| System Mode                                                     | Set      | up       |             |                        |
| Secure Boot                                                     | No       | t Active |             | →←: Select Screen      |
| Vendor Keys                                                     | No       | t Active |             | <b>↑↓: Select Item</b> |
|                                                                 |          |          |             | Enter: Select          |
| Attempt Secure Boot                                             | [Er      | abled]   |             | +/- : Change Opt       |
| Secure Boot Mode                                                | [Sta     | andard]  |             | F1: General Help       |
| <ul> <li>Key Management</li> </ul>                              |          |          |             | F2: Previous Values    |
|                                                                 |          |          |             | F3: Optimized Defaults |
|                                                                 |          |          |             | F4: Save & Reset       |
|                                                                 |          |          |             | ESC: Exit              |
|                                                                 |          |          |             |                        |
| Version 2.18.1263. Copyright (C) 2016 American Megatrends, Inc. |          |          |             |                        |

| Field Name     | Attempt Secure Boot                                                     |
|----------------|-------------------------------------------------------------------------|
| Default Value  | [Enabled]                                                               |
| Possible Value | Enabled                                                                 |
|                | Disabled                                                                |
| Help           | Secure Boot activated when Platform Key(PK) is enrolled, System mode is |
|                | User/Deployed, and CSM function is disabled                             |

| Field Name     | Secure Boot Mode                                                              |
|----------------|-------------------------------------------------------------------------------|
| Default Value  | [Standard]                                                                    |
| Possible Value | Standard                                                                      |
|                | Custom                                                                        |
| Help           | Secure Boot mode selector:Standard/Custom.                                    |
| -              | In Custom mode Secure Boot Variables can be configured without authentication |

| Field Name | Key Management                                                           |
|------------|--------------------------------------------------------------------------|
| Help       | Enables expert users to modify Secure Boot Policy variables without full |
|            | authentication                                                           |
| Comment    | Press Enter when selected to go into the associated Sub-Menu.            |

#### 4.3 KEY MANAGEMENT

| Main Advanced Chipset      | t Securi | ty Boot | Save & Exit |                        |
|----------------------------|----------|---------|-------------|------------------------|
| Provision Factory Defaults |          | [       | Disabled]   | Item help              |
|                            |          |         |             |                        |
| Reset to Setup Mode        |          |         |             |                        |
| Enroll Efi Image           |          |         |             | →←: Select Screen      |
| Save all Secure Boot varia | bles     |         |             | <b>↑↓: Select Item</b> |
|                            |          |         |             | Enter: Select          |
| Secure Boot variable       | Size     | Key#    | Key source  | +/- : Change Opt       |
| Platform Key(PK)           | 0        | 0       |             | F1: General Help       |
| Key Exchange Key           | 0        | 0       |             | F2: Previous Values    |
| Authorized Signatures      | 0        | 0       |             | F3: Optimized Defaults |
| Forbidden Signatures       | 0        | 0       |             | F4: Save & Reset       |
| Authorized TimeStamps      | 0        | 0       |             | ESC: Exit              |
| OsRecovery Signatures      | 0        | 0       |             |                        |
|                            | -        |         | -           |                        |

| Field Name     | Provision Factory Defaults                                                       |
|----------------|----------------------------------------------------------------------------------|
| Default Value  | [Disabled]                                                                       |
| Possible Value | Enabled                                                                          |
|                | Disabled                                                                         |
| Help           | Allow to provision factory default Secure Boot keys when System is in Setup Mode |

| Field Name | Reset to Setup Mode                                          |
|------------|--------------------------------------------------------------|
| Help       | Force System to Setup Mode - clear all Secure Boot Variables |
| Comment    |                                                              |

| Field Name | Save All Secure Boot Variables                                           |
|------------|--------------------------------------------------------------------------|
| Help       | Allow the image to run in Secure Boot mode.                              |
|            | Enroll SHA256 hash of the binary into Authorized Signature Database (db) |
| Comment    |                                                                          |

| Field Name | Save all Secure Boot variables                                                 |
|------------|--------------------------------------------------------------------------------|
| Help       | Save NVRAM content of Secure Boot policy variables to the files                |
|            | (EFI_SIGNATURE_LIST data format) in root folder on a target file system device |
| Comment    |                                                                                |

| Field Name    | Platform Key (PK)                                         |  |
|---------------|-----------------------------------------------------------|--|
| Default Value | Size:0, Key#:0, Key source: *                             |  |
| Help          | Enroll Factory Defaults or load certificates from a file: |  |
|               | 1.Public Key Certificate in:                              |  |
|               | a)EFI_SIGNATURE_LIST                                      |  |

|         | b)EFI_CERT_X509 (DER encoded)                                                  |
|---------|--------------------------------------------------------------------------------|
|         | c)EFI_CERT_RSA2048 (bin)                                                       |
|         | d)EFI_CERT_SHA256,384,512                                                      |
|         | 2. Authenticated UEFI Variable                                                 |
|         | 3.EFI PE/COFF Image(SHA256)                                                    |
|         | Key Source:                                                                    |
|         | Default,External,Mixed,Test                                                    |
| comment | Press Enter when selected to go into the associated Sub-Menu "Key Management". |

| Field Name    | Key Exchange Key                                              |  |
|---------------|---------------------------------------------------------------|--|
| Default Value | Size:0, Key#:0, Key source: *                                 |  |
| Help          | Enroll Factory Defaults or load certificates from a file:     |  |
|               | 1.Public Key Certificate in:                                  |  |
|               | a)EFI_SIGNATURE_LIST                                          |  |
|               | b)EFI_CERT_X509 (DER encoded)                                 |  |
|               | c)EFI_CERT_RSA2048 (bin)                                      |  |
|               | d)EFI_CERT_SHA256,384,512                                     |  |
|               | 2. Authenticated UEFI Variable                                |  |
|               | 3.EFI PE/COFF Image(SHA256)                                   |  |
|               | Key Source:                                                   |  |
|               | Default,External,Mixed,Test                                   |  |
| comment       | Press Enter when selected to go into the associated Sub-Menu. |  |

| Field Name    | Authorized Signature                                          |  |
|---------------|---------------------------------------------------------------|--|
| Default Value | Size:0, Key#:0, Key source: *                                 |  |
| Help          | Enroll Factory Defaults or load certificates from a file:     |  |
|               | 1.Public Key Certificate in:                                  |  |
|               | a)EFI_SIGNATURE_LIST                                          |  |
|               | b)EFI_CERT_X509 (DER encoded)                                 |  |
|               | c)EFI_CERT_RSA2048 (bin)                                      |  |
|               | d)EFI_CERT_SHA256,384,512                                     |  |
|               | 2. Authenticated UEFI Variable                                |  |
|               | 3.EFI PE/COFF Image(SHA256)                                   |  |
|               | Key Source:                                                   |  |
|               | Default,External,Mixed,Test                                   |  |
| comment       | Press Enter when selected to go into the associated Sub-Menu. |  |

| Field Name    | Forbidden Signature                                           |  |
|---------------|---------------------------------------------------------------|--|
| Default Value | Size:0, Key#:0, Key source: *                                 |  |
| Help          | Enroll Factory Defaults or load certificates from a file:     |  |
|               | 1.Public Key Certificate in:                                  |  |
|               | a)EFI_SIGNATURE_LIST                                          |  |
|               | b)EFI_CERT_X509 (DER encoded)                                 |  |
|               | c)EFI_CERT_RSA2048 (bin)                                      |  |
|               | d)EFI_CERT_SHA256,384,512                                     |  |
|               | 2. Authenticated UEFI Variable                                |  |
|               | 3.EFI PE/COFF Image(SHA256)                                   |  |
|               | Key Source:                                                   |  |
|               | Default,External,Mixed,Test                                   |  |
| comment       | Press Enter when selected to go into the associated Sub-Menu. |  |

| Field Name    | Authorized TimeStamps                                     |  |
|---------------|-----------------------------------------------------------|--|
| Default Value | Size:0, Key#:0, Key source: *                             |  |
| Help          | Enroll Factory Defaults or load certificates from a file: |  |
|               | 1.Public Key Certificate in:                              |  |

|         | a)EFI_SIGNATURE_LIST                                          |
|---------|---------------------------------------------------------------|
|         | b)EFI_CERT_X509 (DER encoded)                                 |
|         | c)EFI_CERT_RSA2048 (bin)                                      |
|         | d)EFI_CERT_SHA256,384,512                                     |
|         | 2.Authenticated UEFI Variable                                 |
|         | 3.EFI PE/COFF Image(SHA256)                                   |
|         | Key Source:                                                   |
|         | Default,External,Mixed,Test                                   |
| comment | Press Enter when selected to go into the associated Sub-Menu. |
|         |                                                               |

| Field Name    | OsRecovery Signatures                                         |  |
|---------------|---------------------------------------------------------------|--|
| Default Value | Size:0, Key#:0, Key source: *                                 |  |
| Help          | Enroll Factory Defaults or load certificates from a file:     |  |
| -             | 1.Public Key Certificate in:                                  |  |
|               | a)EFI_SIGNATURE_LIST                                          |  |
|               | b)EFI_CERT_X509 (DER encoded)                                 |  |
|               | c)EFI_CERT_RSA2048 (bin)                                      |  |
|               | d)EFI_CERT_SHA256,384,512                                     |  |
|               | 2.Authenticated UEFI Variable                                 |  |
|               | 3.EFI PE/COFF Image(SHA256)                                   |  |
|               | Key Source:                                                   |  |
|               | Default,External,Mixed,Test                                   |  |
| comment       | Press Enter when selected to go into the associated Sub-Menu. |  |

#### 5. <u>BOOT PAGE</u>

| Main                                  | Advanced                     | Chipset        | Security | Boot      | Save & Exit |                        |
|---------------------------------------|------------------------------|----------------|----------|-----------|-------------|------------------------|
| Boot                                  | Boot Configuration Item help |                |          |           |             | Item help              |
| Setup Prompt Timeout                  |                              |                |          | 1         |             |                        |
| Bootu                                 | p NumLock                    | State          |          | [On]      |             |                        |
| Quiet                                 | Boot                         |                |          | [Enable   | d]          |                        |
| Boot                                  | mode select                  |                |          | [UEFI]    |             |                        |
| FIXE                                  | D BOOT OI                    | RDER Prior     | ities    |           |             |                        |
| Boot                                  | Option #1                    |                |          | [Hard I   | Disk]       | →←: Select Screen      |
| Boot                                  | Option #2                    |                |          | [CD/D]    | VD]         | ↑↓: Select Item        |
| Boot                                  | Option #3                    |                |          | [USB H    | Iard Disk]  | Enter: Select          |
| Boot                                  | Option #4                    |                |          | [USB C    | CD/DVD]     | +/- : Change Opt       |
| Boot                                  | Option #5                    |                |          | USB K     | Key]        | F1: General Help       |
| Boot                                  | Option #6                    |                |          | [USB F    | [loppy]     | F2: Previous Values    |
| Boot                                  | Option #7                    |                |          | [USB L    | an]         | F3: Optimized Defaults |
| Boot                                  | Option #8                    |                |          | [Netwo    | rk]         | F4: Save & Reset       |
|                                       |                              |                |          |           |             | ESC: Exit              |
| ► CD/                                 | /DVD ROM Dri                 | ve BBS Priorit | ies      |           |             |                        |
| Hard Disk Drive BBS Priorities        |                              |                |          |           |             |                        |
| NETWORK Drive BBS Priorities          |                              |                |          |           |             |                        |
| ► USB CD/DVD ROM Drive BBS Priorities |                              |                |          |           |             |                        |
| ► USB Hard Disk Drive BBS Priorities  |                              |                |          |           |             |                        |
| ► USB KEY Drive BBS Priorities        |                              |                |          |           |             |                        |
|                                       |                              |                |          |           |             |                        |
|                                       |                              |                |          | (0) 001 ( |             |                        |

| Field Name     | Setup Prompt Timeout                                              |
|----------------|-------------------------------------------------------------------|
| Default Value  | 1                                                                 |
| Possible Value | 1~65535                                                           |
| Help           | Number of seconds to wait for setup activation key. 65535(0xFFFF) |
|                | means indefinite waiting.                                         |

| Field Name     | Boot NumLock State                |
|----------------|-----------------------------------|
| Default Value  | [On]                              |
| Possible Value | On                                |
|                | Off                               |
| Help           | Select the keyboard NumLock state |

| Field Name     | Quiet Boot                            |
|----------------|---------------------------------------|
| Default Value  | [Enabled]                             |
| Possible Value | Enabled                               |
|                | Disabled                              |
| Help           | Enables or Disables Quiet Boot option |

| Field Name     | Boot mode select              |
|----------------|-------------------------------|
| Default Value  | [UEFI]                        |
| Possible Value | LEGACY                        |
|                | UEFI                          |
| Help           | Select boot mode LEGACY/UEFI. |

| Field Name     | Boot Option #1                                             |
|----------------|------------------------------------------------------------|
| Default Value  | [Hard Disk]                                                |
| Possible Value | Hard Disk, CD/DVD, USB Hard Disk, USB CD/DVD, USB Key, USB |
|                | Floppy, USB Lan, Network, Disabled                         |
| Help           | Sets the system boot order                                 |

| Field Name     | Boot Option #2                                             |
|----------------|------------------------------------------------------------|
| Default Value  | [CD/DVD]                                                   |
| Possible Value | Hard Disk, CD/DVD, USB Hard Disk, USB CD/DVD, USB Key, USB |
|                | Floppy, USB Lan, Network, Disabled                         |
| Help           | Sets the system boot order                                 |

| Field Name     | Boot Option #3                                             |
|----------------|------------------------------------------------------------|
| Default Value  | [USB Hard Disk]                                            |
| Possible Value | Hard Disk, CD/DVD, USB Hard Disk, USB CD/DVD, USB Key, USB |
|                | Floppy, USB Lan, Network, Disabled                         |
| Help           | Sets the system boot order                                 |

| Field Name     | Boot Option #4                                             |
|----------------|------------------------------------------------------------|
| Default Value  | [USB CD/DVD]                                               |
| Possible Value | Hard Disk, CD/DVD, USB Hard Disk, USB CD/DVD, USB Key, USB |
|                | Floppy, USB Lan, Network, Disabled                         |
| Help           | Sets the system boot order                                 |

| Field Name     | Boot Option #5                                             |
|----------------|------------------------------------------------------------|
| Default Value  | [USB Key]                                                  |
| Possible Value | Hard Disk, CD/DVD, USB Hard Disk, USB CD/DVD, USB Key, USB |
|                | Floppy, USB Lan, Network, Disabled                         |
| Help           | Sets the system boot order                                 |

| Field Name     | Boot Option #6                                             |
|----------------|------------------------------------------------------------|
| Default Value  | [USB Floppy]                                               |
| Possible Value | Hard Disk, CD/DVD, USB Hard Disk, USB CD/DVD, USB Key, USB |
|                | Floppy, USB Lan, Network, Disabled                         |
| Help           | Sets the system boot order                                 |

| Field Name     | Boot Option #7                                             |
|----------------|------------------------------------------------------------|
| Default Value  | [USB Lan]                                                  |
| Possible Value | Hard Disk, CD/DVD, USB Hard Disk, USB CD/DVD, USB Key, USB |
|                | Floppy, USB Lan, Network, Disabled                         |
| Help           | Sets the system boot order                                 |

| Field Name     | Boot Option #8                                             |
|----------------|------------------------------------------------------------|
| Default Value  | [Network]                                                  |
| Possible Value | Hard Disk, CD/DVD, USB Hard Disk, USB CD/DVD, USB Key, USB |
|                | Floppy, USB Lan, Network, Disabled                         |
| Help           | Sets the system boot order                                 |

| Field Name | (UEFI) CD/DVD ROM Drive BBS Priorities                        |
|------------|---------------------------------------------------------------|
| Help       | Specifies the Boot Device Priority sequence from available    |
|            | CDROM/DVD Drives.                                             |
| Comment    | Press Enter when selected to go into the associated Sub-Menu. |

| Field Name | (UEFI) Hard Disk Drive BBS Priorities                                |
|------------|----------------------------------------------------------------------|
| Help       | Specifies the Boot Device Priority sequence from available Hard Disk |
|            | Drives.                                                              |
| Comment    | Press Enter when selected to go into the associated Sub-Menu.        |

| Field Name | (UEFI) NETWORK Drive BBS Priorities                                |
|------------|--------------------------------------------------------------------|
| Help       | Specifies the Boot Device Priority sequence from available NETWORK |
|            | Drives.                                                            |
| Comment    | Press Enter when selected to go into the associated Sub-Menu.      |

| Field Name | (UEFI) USB CD/DVD ROM Drive BBS Priorities                     |
|------------|----------------------------------------------------------------|
| Help       | Specifies the Boot Device Priority sequence from available USB |
|            | CDROM/DVD Drives.                                              |
| Comment    | Press Enter when selected to go into the associated Sub-Menu.  |

| Field Name | (UEFI) USB Hard Disk Drive BBS Priorities                           |
|------------|---------------------------------------------------------------------|
| Help       | Specifies the Boot Device Priority sequence from available USB Hard |
| Comment    | Press Enter when selected to go into the associated Sub-Menu.       |

| Field Name | (UEFI) USB KEY Drive BBS Priorities                                   |
|------------|-----------------------------------------------------------------------|
| Help       | Specifies the Boot Device Priority sequence from available USB Key    |
| -          | Drives.                                                               |
| Comment    | Press Enter when selected to go into the associated Sub-Menu.         |
|            |                                                                       |
| Field Name | USB Floppy Drive BBS Priorities                                       |
|            | (UEFI Boot Mode Not Support)                                          |
| Help       | Specifies the Boot Device Priority sequence from available USB Floppy |
|            | Drives.                                                               |
| Comment    | Press Enter when selected to go into the associated Sub-Menu.         |

### 5.1 (LIST BOOT DEVICE TYPE) DRIVE BBS PRIORITIES

| Main | Advanced    | Chipset | Security | Boot       | Save & Exit |                   |
|------|-------------|---------|----------|------------|-------------|-------------------|
| Boo  | t Option #1 | -       | [Boo     | t Device N | [ame 1]     | Item help         |
| Boo  | t Option #2 |         | [Boo     | t Device N | [ame 2]     |                   |
|      |             |         |          |            |             | →←: Select Screen |

↑↓: Select Item
Enter: Select
+/- : Change Opt
F1: General Help
F2: Previous Values
F3: Optimized Defaults
F4: Save & Reset
ESC: Exit

| Field Name     | Boot Option #1                  |
|----------------|---------------------------------|
| Default Value  |                                 |
| Possible Value | Boot Device Name 1 of this type |
| Help           | Sets the system boot order      |

| Field Name     | Boot Option #2                  |
|----------------|---------------------------------|
| Default Value  |                                 |
| Possible Value | Boot Device Name 2 of this type |
| Help           | Sets the system boot order      |

#### 6. <u>SAVE & EXIT PAGE</u>

| Main Advanced Chipset                                           | Security | Boot | Save & Exit |                        |
|-----------------------------------------------------------------|----------|------|-------------|------------------------|
| Save Options                                                    |          |      |             | Item help              |
| Discard Changes and Exit                                        |          |      |             |                        |
| Save Changes and Reset                                          |          |      |             | →←: Select Screen      |
| Discard Changes and Reset                                       |          |      |             | <b>↑↓: Select Item</b> |
|                                                                 |          |      |             | Enter: Select          |
| Default Options                                                 |          |      |             | +/- : Change Opt       |
| Restore Defaults                                                |          |      |             | F1: General Help       |
| Save as user Defaults                                           |          |      |             | F2: Previous Values    |
| Restore user Defaults                                           |          |      |             | F3: Optimized Defaults |
|                                                                 |          |      |             | F4: Save & Reset       |
| Boot Override                                                   |          |      |             | ESC: Exit              |
|                                                                 |          |      |             |                        |
| Version 2.18.1263. Copyright (C) 2016 American Megatrends, Inc. |          |      |             |                        |

| Field Name | Discard Changes and Exit                      |
|------------|-----------------------------------------------|
| Help       | Exit system setup without saving any changes. |
| Comment    |                                               |

| Field Name | Save Changes and Reset                     |
|------------|--------------------------------------------|
| Help       | Reset the system after saving the changes. |
| Comment    |                                            |

| Field Name | Discard Changes and Reset                      |
|------------|------------------------------------------------|
| Help       | Reset system setup without saving any changes. |
| Comment    |                                                |

| Field Name | Restore Defaults                                       |
|------------|--------------------------------------------------------|
| Help       | Restore/Load Default values for all the setup options. |
| Comment    |                                                        |

| Field Name | Save as User Defaults                          |
|------------|------------------------------------------------|
| Help       | Save the changes done so far as User Defaults. |
| Comment    |                                                |

| Field Name | Restore User Defaults                               |
|------------|-----------------------------------------------------|
| Help       | Restore the User Defaults to all the setup options. |
| Comment    |                                                     |